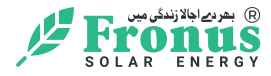

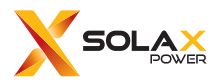

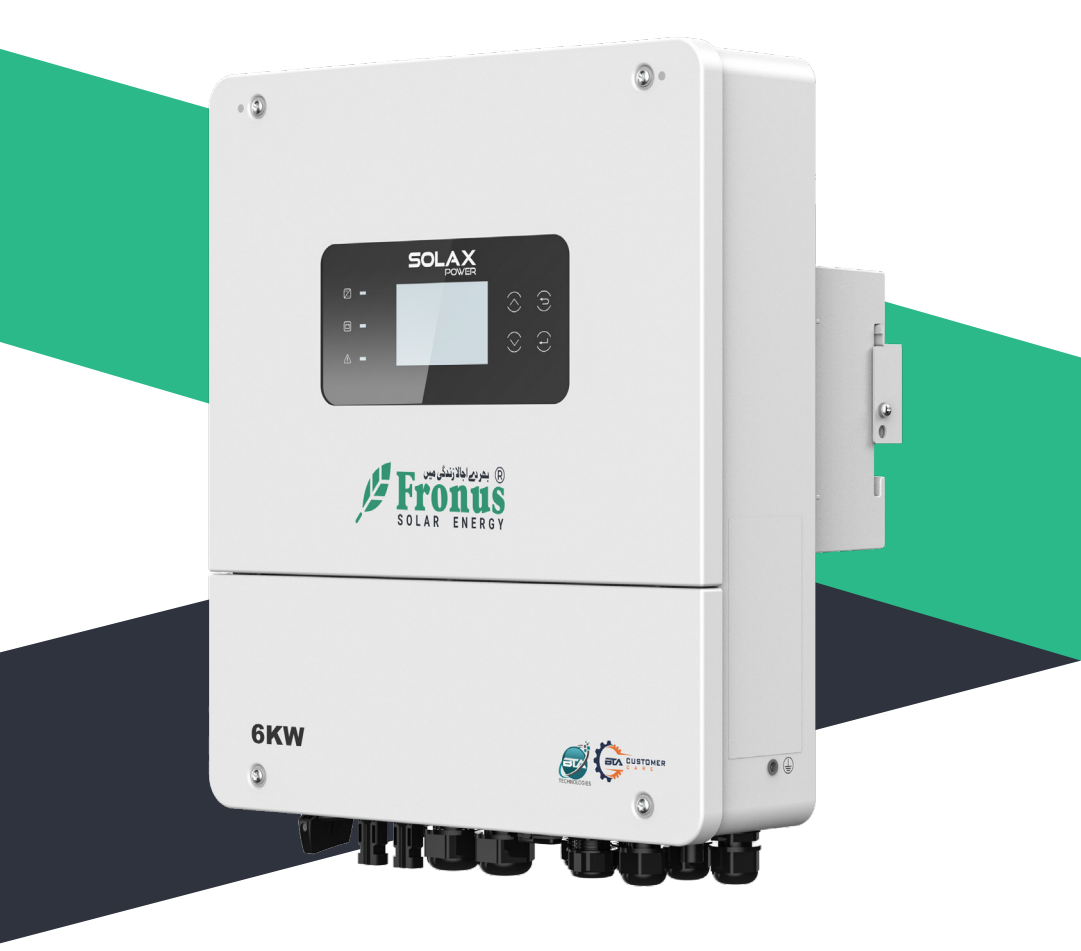

# X1-Genki User Manual

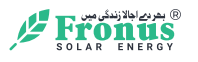

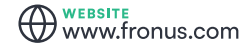

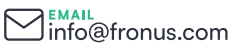

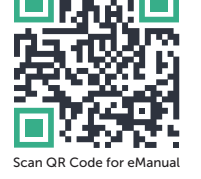

GUAN 042 111 111 140

## STATEMENT

## Copyright

Copyright © FRONUS SOLAR ENERGY (WASIQ TRADERS). All rights reserved.

No part of this manual may be reproduced, transmitted, transcribed, stored in a retrieval system, or translated into any language or computer language, in any form or by any means without the prior written permission of FRONUS SOLAR ENERGY (WASIQ TRADERS).

## Trademarks

**Fromus** and other symbol or design (brand name, logo) that distinguishes the products or services offered by FRONUS has been trademark protected. Any unauthorized use of the above stated trademark may infringe the trademark right.

## Notice

Please note that certain products, features, and services mentioned in this document may not be within the scope of your purchase or usage. Unless otherwise specified in the contract, the contents, information, and recommendations presented in this document are provided "as is" by FRONUS. We do not provide any warranties, guarantees, or representations, whether express or implied.

The content of the documents is reviewed and updated as needed. However, occasional discrepancies may occur. FRONUS retains the right to make improvements or changes in the product(s) and the program(s) described in this manual at any time without prior notice.

The images included in this document are solely for illustrative purposes and may differ based on the specific product models.

For more detailed information, kindly visit the website of FRONUS SOLAR ENERGY (WASIQ TRADERS). at WWW.FRONUS.COM.

FRONUS retains all rights for the final explanation.

### Scope of Validity

This manual is an integral part of X1-Genki series inverter. It describes the transportation, storage, installation, electrical connection, commissioning, maintenance and troubleshooting of the product. Please read it carefully before operating.

This manual is valid for the following inverter models:

- X1-Genki-3K
- X1-Genki-3.7K
- X1-Genki-4K
- X1-Genki-4.6K
- X1-Genki-5K
- X1-Genki-6K

#### **Target Group**

The installation and maintenance can only be performed by qualified personnel who:

- Are licensed and/or satisfy state and local jurisdiction regulations.
- Have good knowledge of this manual and other related documents.

## Conventions

The symbols that may be found in this manual are defined as follows.

| Symbol       | Description                                                                                      |
|--------------|--------------------------------------------------------------------------------------------------|
| ANGER DANGER | Indicates a hazardous situation which, if not avoided, will result in death or serious injury.   |
|              | Indicates a hazardous situation which, if not avoided, could result in death or serious injury.  |
|              | Indicates a hazardous situation which, if not avoided, could result in minor or moderate injury. |
| NOTICE!      | Provides tips for the optimal operation of the product.                                          |

# Table of Contents

| 1 | Safety |                                        | 1  |
|---|--------|----------------------------------------|----|
|   | 1.1    | General Safety                         | 1  |
|   | 1.2    | Safety Instructions of PV, Inverter    | 1  |
|   |        | 1.2.1 Safety Instructions of PV        | 2  |
|   |        | 1.2.2 Safety Instructions of Inverter  | 2  |
| 2 | Pro    | oduct Overview                         | 4  |
|   | 2.1    | Product Introduction                   | 4  |
|   | 2.2    | Appearance                             | 4  |
|   |        | 2.2.1 Dimensions                       | 5  |
|   |        | 2.2.2 Control Panel                    | 6  |
|   | 2.3    | Symbols on the Label and Inverter      | 8  |
|   | 2.4    | Working Principle                      | 9  |
|   |        | 2.4.1 Application Schemes              | 9  |
|   | 2.5    | Working State                          | 10 |
|   | 2.6    | Working Mode                           | 11 |
|   |        | 2.6.1 Self consumption mode            | 11 |
|   |        | 2.6.2 SUB Mode                         | 12 |
|   |        | 2.6.3 SBU Mode                         | 12 |
|   |        | 2.6.4 MKS Mode                         | 13 |
| 3 | Sys    | stem Overview                          | 14 |
| 4 | Tra    | ansportation and Storage               | 16 |
| 5 | Pre    | eparation before Installation          | 17 |
|   | 5.1    | Selection of Installation Location     | 17 |
|   |        | 5.1.1 Environment Requirement          | 17 |
|   |        | 5.1.2 Installation Carrier Requirement |    |
|   |        | 5.1.3 Clearance Requirement            | 19 |
|   | 5.2    | Tools Requirement                      | 20 |
|   | 5.3    | Additionally Required Materials        | 21 |
| 6 | Un     | packing and Inspection                 | 22 |
|   | 6.1    | Unpacking                              | 22 |
|   | 6.2    | Scope of Delivery                      | 23 |
| 7 | Me     | echanical Installation                 | 25 |
|   | 7.1    | Dimensions for mounting                | 26 |

|    | 7.2 Installation procedures                 | 27 |
|----|---------------------------------------------|----|
| 8  | Electrical Connection                       | 30 |
|    | 8.1 Terminals of Inverter                   |    |
|    | 8.2 PE Connection                           |    |
|    | 8.3 AC Connection                           |    |
|    | 8.4 PV Connection                           | 43 |
|    | 8.5 Battery Power Cable Connection          |    |
|    | 8.5.1 Battery connection                    |    |
|    | 8.5.2 Battery temperature sensor connection | 53 |
|    | 8.6 Communication Connection                | 55 |
|    | 8.6.1 BMS/DRM/COM port connection           | 56 |
|    | 8.6.2 Parallel Connection                   | 60 |
|    | 8.6.3 Dry-contact output connection         |    |
| 0  | 8.7 Monitoring Connection                   | 64 |
| 9  | System Commissioning                        | 6/ |
|    | 9.1 Checking before Power-on                | 67 |
|    | 9.2 Powering on the System                  | 67 |
|    | 9.3 Checking after Power-on                 | 68 |
| 10 | Operation on LCD                            | 69 |
|    | 10.1 Introduction of Control Panel          | 69 |
| 11 | peration on App and Web                     | 71 |
|    | 11.1 Introduction of SolaXCloud             | 71 |
|    | 11.2 Operation Guide on SolaXCloud App      | 71 |
|    | 11.2.1 Downloading and installing App       | 71 |
|    | 11.3 Operation Guide on SolaXCloud Web      | 72 |
| 12 | Troubleshooting and Maintenance             | 73 |
|    | 12.1 Troubleshooting                        | 73 |
|    | 12.2 Maintenance                            | 80 |
|    | 12.3 Firmware Upgrade                       | 81 |
|    | 12.3.1 Upgrade preparation                  | 81 |
|    | 12.3.2 Upgrade steps                        | 81 |
| 13 | Decommissioning                             | 83 |
|    | 13.1 Power off                              | 83 |
|    | 13.2 Disassembling the Inverter             | 84 |
|    | 13.3 Packing the Inverter                   | 85 |
|    | 13.4 Disposing of the Inverter              | 85 |

| 14 | Technical Data                             | .86 |
|----|--------------------------------------------|-----|
|    | 14.1 DC Input                              | 86  |
|    | 14.2 AC Input (GEN)                        | 86  |
|    | 14.3 EPS Output                            | 86  |
|    | 14.4 Battery Data                          | 86  |
|    | 14.5 System Data                           | 87  |
|    | 14.6 Protection Device                     | 87  |
|    | 14.7 Power Consumption & Environment Limit | .88 |
|    | 14.8 Protection Device                     | .88 |

## 1.1 General Safety

The series inverter has been meticulously designed and thoroughly tested to comply with all relevant state and international safety standards. Nevertheless, like all electrical and electronic equipment, safety precautions must be observed and followed during the installation of the inverter to minimize the risk of personal injury and ensure a safe installation.

Please thoroughly read, comprehend, and strictly adhere to the comprehensive instructions provided in the user manual and any other relevant regulations prior to the installation of the inverter. The safety instructions in this document serve as supplementary guidelines to local laws and regulations.

FRONUS shall not be liable for any consequences resulting from the violation of the storage, transportation, installation, and operation regulations outlined in this document. Such consequences include, but are not limited to:

- Inverter damage caused by force majeure events, such as earthquakes, floods, thunderstorms, lightning, fire hazards, volcanic eruptions, and similar events.
- Inverter damage due to human causes.
- Usage or operation of the inverter in violation of local policies or regulations.
- Failure to comply with the operation instructions and safety precautions provided with the product and in this document.
- Improper installation or usage of the inverter in unsuitable environmental or electrical conditions.
- Unauthorized modifications to the product or software.
- Inverter damage occurring during transportation by the customer.
- Storage conditions that do not meet the requirements specified in this document.
- Installation and commissioning performed by unauthorized personnel who lack the necessary licenses or do not comply with state and local jurisdiction regulations.

## 1.2 Safety Instructions of PV, Inverter

Save these important safety instructions. Failure to do so may result in damage to the inverter and injury or even loss of life.

#### 1.2.1 Safety Instructions of PV

## \Lambda DANGER!

Potential risk of lethal electrical shock associated with the photovoltaic (PV) system

- Exposure to sunlight can result in the generation of high DC voltage by PV modules, which can lead to electric shock causing severe injuries or even death.
- Never touch the positive or negative poles of the PV connecting device, and avoid touching both poles simultaneously.
- Do not ground the positive or negative poles of the PV modules.
- Only qualified personnel can perform the wiring of the PV modules.

## \Lambda warning!

- Overvoltage protection with surge arresters should be provided when the PV system is installed.
- Please consult professionals before installing SPDs.

## 🕂 WARNING!

• Make sure that the input DC voltage does not exceed the maximum DC input voltage specified for the inverter. Overvoltage can cause irreversible damage to the inverter, and such damage is not covered by the warranty.

#### 1.2.2 Safety Instructions of Inverter

## \Lambda DANGER!

#### Potential risk of lethal electrical shock associated with the inverter

- Only operate the inverter if it is in a technically faultless condition. Operating a faulty inverter may lead to electric shock or fire.
- Do not attempt to open the enclosure without authorization from FRONUS. Unauthorized opening of the enclosure will void the warranty and can result in lethal danger or serious injury due to electric shock.
- Make sure that the inverter is reliably grounded before any operation to prevent the risk of electric shock causing lethal danger or serious injury.
- Only qualified personnel can perform the installation, wiring, maintenance of the inverter by following this document and the related regulations.

## WARNING!

- During operation, avoid touching any parts of the inverter other than the DC switch and LCD panel (if any).
- Never connect or disconnect the AC and DC connector while the inverter is running.
- Prior to conducting any maintenance, turn off the AC and DC power and disconnect them from the inverter. Wait for 5 minutes to fully discharge the energy.

## \Lambda WARNING!

Potential danger of scalding due to the hot enclosure of the inverter

• Avoid touching the inverter while it is running, as it becomes hot during operation and may cause personal injuries.

## \Lambda warning!

• When handling the battery, carefully follow all safety instructions provided in the battery manual. The battery used with the inverter must meet the specified requirements of the series inverter.

- Make sure that children are supervised to prevent them from playing with the inverter.
- Pay attention to the weight of the inverter and handle it properly to avoid personal injuries.
- Use insulated tools when installing the device, and always wear personal protective equipment during installation and maintenance.

#### NOTICE!

- If an external Residual Current Device (RCD) is required by local regulations, verify the type of RCD required. It is recommended to use a Type-A RCD with a rating of 300 mA unless a lower value is required by the specific local electric codes. When required by local regulations, the use of an RCD type B is permitted.
- Keep all product labels and the nameplate on the inverter clearly visible and wellmaintained.

## 2.1 Product Introduction

The X1-Genki series inverter is a high-quality inverter that combines solar inverter, solar charger, AC charger, and emergency power supply (EPS) function with an IP65 degree of protection.

### 2.2 Appearance

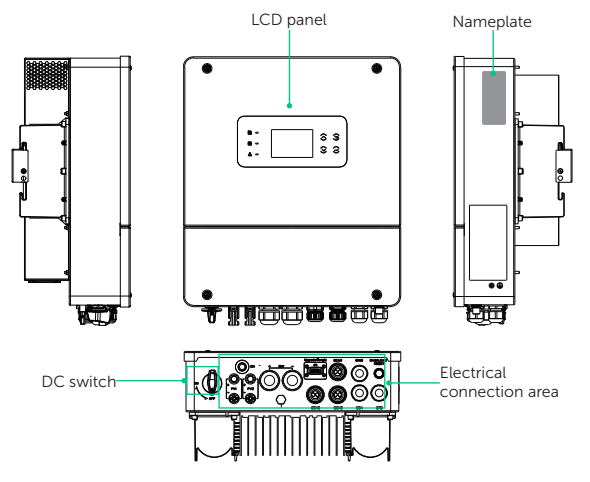

Figure 2-1 Apprearance

| ltem                       | Description                                                                                                    |
|----------------------------|----------------------------------------------------------------------------------------------------|
| Nameplate                  | Nameplate clearly identifies the device type, serial number, specific DC / AC parameters, certification, etc.                                                            |
| LCD panel                  | Including screen, indicators and keys.<br>Screen displays the information; indicators indicate the status of<br>inverter. Keys are used to perfom the parameter setting. |
| DC switch                  | Disconnect the DC circuit when necessary.                                                                                                    |
| Electrical connection area | Including PV terminals, battery terminals, AC terminals, communication terminals, etc.                                                                                   |

#### Table 2-1 Desciption of appearance

### 2.2.1 Dimensions

• Dimension of Inverter

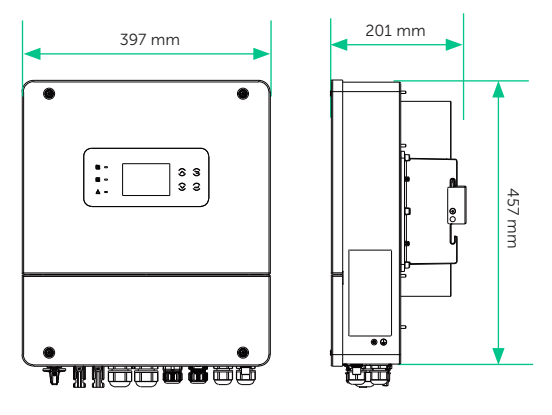

Figure 2-2 Dimension of Inverter

### 2.2.2 Control Panel

#### • Control Panel of Inverter

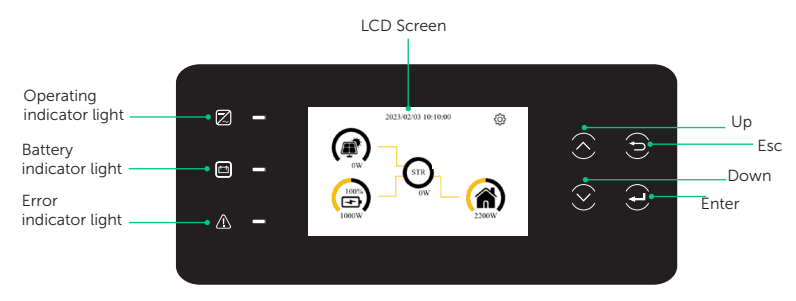

Figure 2-3 Control Panel of Inverter

\* Please refer to the actual product for the color of the LCD screen.

| Кеу       | Definition                                              |
|-----------|---------------------------------------------------------|
| ESC key   | Exit from the current interface or function             |
| Up key    | Move the cursor to the upper part or increase the value |
| Down key  | Move the cursor to the lower part or decrease the value |
| Enter key | Confirm the selection                                   |

| LED indicator | Status |              | Definition                                           |
|---------------|--------|--------------|------------------------------------------------------|
| Operating     | 0      | Light off    | The inverter is in a fault or manual shutdown state. |
| E<br>Battery  |        | Solid blue   | The battery is online and the voltage is normal.     |
|               | 0      | Light off    | Low battery voltage or no battery.                   |
|               |        | Solid red    | The inverter is in fault status.                     |
|               |        | Red blinking | The inverter has alarm information.                  |
| Error         | 0      | Light off    | There are no faults and alarms in the inverter.      |
| NOTICE!       |        |              |                                                      |

#### Table 2-3 Definition of indicators of Inverter

• While upgrading, the green, blue and red indicator lights will flash in turns, indicating that the upgrade is in progress.

## 2.3 Symbols on the Label and Inverter

Table 2-4 Description of symbols

| Symbol | Description                                                                                                    |
|--------|----------------------------------------------------------------------------------------------------|
| CE     | CE mark.<br>The inverter complies with the requirements of the applicable CE<br>guidelines.                                                                                                  |
|        | RCM mark.<br>The inverter complies with the requirements of the applicable RCM<br>guidelines.                                                                                                |
|        | Additional grounding point                                                                                                    |
|        | Beware of hot surface.<br>Do not touch a running inverter, as the inverter becomes hot during<br>operation!                                                                                  |
| 4      | Risk of electric shock.<br>High voltage exists after the inverter is powered on!                                                                                                    |
|        | Risk of danger<br>Potential hazards exist after the inverter is powered on!                                                                                                    |
|        | Observe enclosed document.                                                                                                    |
|        | The inverter can not be disposed together with the household waste.                                                                                                    |
|        | Do not operate this inverter until it is isolated from battery, mains and on-<br>site PV generation source.                                                                                  |
|        | Danger to life due to high voltage.<br>Residual voltage exists after the inverter is powered off, which needs 5<br>minutes to fully discharge. Wait 5 minutes before attempting any service. |

## 2.4 Working Principle

#### 2.4.1 Application Schemes

The series inverter is a high-quality inverter that combines solar inverter, solar charger, AC charger, and emergency power supply (EPS) function with an IP65 degree of protection.

Diagram A: Neutral line and PE line are separated from each other, and the emergency load is connected to the EPS port; (For most countries)

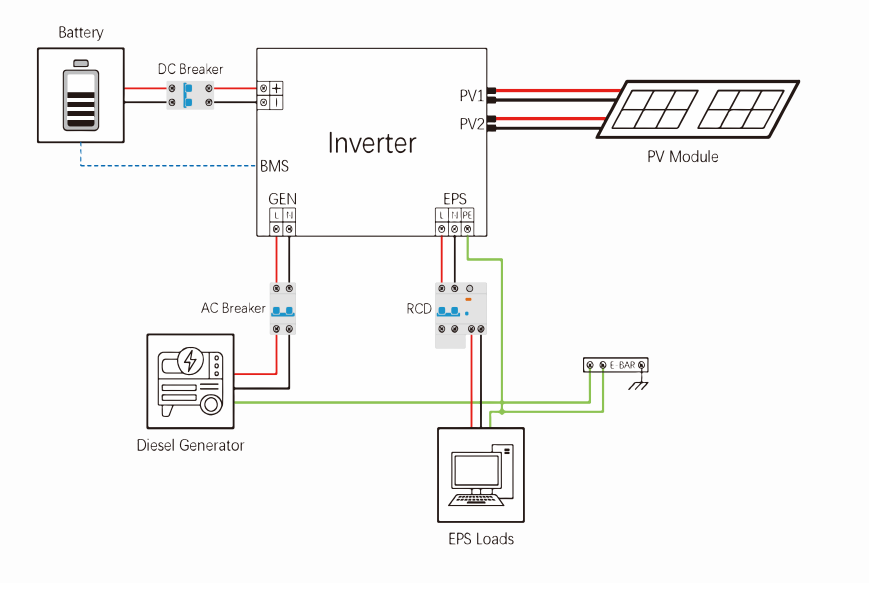

Figure 2-4 Wiring methods for most of the countries

Figure 2-5

#### NOTICE!

- When a power cut occurs suddenly, the inverter connects the N line of the EPS load to the ground through a relay, establishing a fixed zero potential for the EPS load and ensuring the safe use of electricity by users.
- Ensure that the rated power of the EPS load falls within the EPS rated output power range; otherwise, the inverter will issue an overload warning.

## 2.5 Working State

The series inverter has Start, On and Off state.

#### Table 2-5 Description of working state

| State | Description                                                                                                    |
|-------|----------------------------------------------------------------------------------------------------|
| Start | The inverter is checking for conditions to enter On state.                                                                                                    |
| On    | The inverter is working normally.                                                                                                    |
| Off   | <ul><li>The inverter is waiting for the conditions to be met in order to enter the Start state.</li><li>The inverter detects error occurred and prompts error code.</li></ul> |

## 2.6 Working Mode

There are different work modes of the inverter based on different needs.

| Applicable areas                                                                      | Work modes                                              |
|---------------------------------------------------------------------------------------|---------------------------------------------------------|
| Countries other than Pakistan (including<br>India, Vietnam, South Africa, Uzbekistan) | Self consumption mode, backup mode and time of use mode |
| Pakistan                                                                              | SUB mode, SBU mode, MKS mode and Time of use mode       |

For how to set the working mode, please refer to "10.3 LCD Operation Settings".

#### 2.6.1 Self consumption mode

This mode is applicable to countries other than Pakistan.

#### Time of use mode

This mode is applicable to all countries including Pakistan.

#### **Application Scenarios:**

This mode is more suitable for applications with peak and off-peak electricity price differences. When the electricity price is high, the battery discharges to power the load. When the electricity price is low, the battery is charged from solar to reach full capacity.

It provides three battery discharge time slots, corresponding to peak periods with higher electricity prices. During these periods, the battery discharges to power the load, providing economic value to the customer. The operation during these periods is consistent with the normal operation mode of the Self Consumption mode.

#### Note:

In this mode, it also provides three battery charging time slots, corresponding to off-peak periods with lower electricity prices. Different priority settings for the battery charging source can be selected for each of the three battery charging time slots, and it is possible for the battery to reach full capacity and enter the float charging stage during these time slots.

Outside the peak and off-peak time slots set, the battery follows the priority setting mode for the battery charging source.

#### 2.6.2 SUB Mode

This mode is applicable under Pakistan's safety, corresponding to backup mode for other countries.

#### **Application Scenarios:**

This mode uses the energy storage system as a backup power source and is suitable for applications with frequent power outages.

If the power generated by solar exceeds the load demand, the excess electricity is used to charge the battery.

#### Note:

In this mode, if the priority setting for the battery charging source is as follows:

Only Solar Charging: No response, and the normal operation mode described above is followed.

#### 2.6.3 SBU Mode

This mode is applicable under Pakistan's safety, corresponding to self consumption mode for other countries.

#### **Application Scenarios:**

Solar power is prioritized for loads, and excess power is stored in the battery for later use. This mode is ideal for customers with low daytime electricity consumption and higher nighttime electricity consumption.

Loads are primarily powered by solar energy. If the solar power is insufficient, the battery will provide power. Once the battery voltage reaches the voltage threshold for switching back to solar and battery supply, the loads will be powered by solar power and the battery again.

If the solar power generated exceeds the load demand, the excess power will be used to charge the battery.

#### 2.6.4 MKS Mode

This mode is applicable under Pakistan's safety.

#### **Application Scenarios:**

This mode is suitable for customers who have higher electricity consumption during certain periods of the day and lower consumption at night. When solar power is available, this mode is basically the same as the SBU mode, and the discharge range of the battery is wider than that of the SBU mode.

At night when solar power is unavailable, this mode is basically the same as the SUB mode, with the battery only charging and not discharging, which prevents the battery from being depleted.

## 3 System Overview

#### System Overview

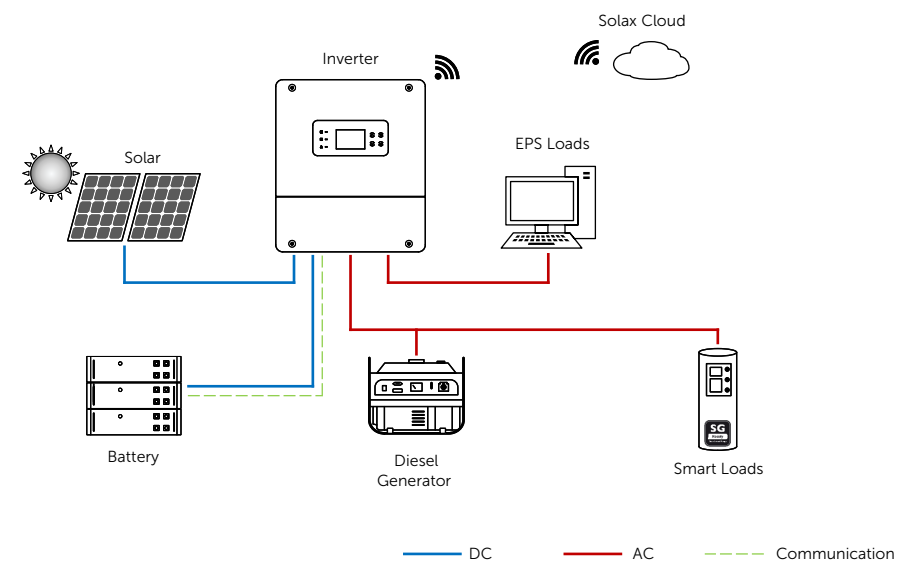

Figure 3-1 System overview diagram

| Description                                                                                                    |
|----------------------------------------------------------------------------------------------------|
| The series inverter combines solar inverter, solar charger, AC charger and emergency power supply (EPS) function together with IP65 degree of protection. The way it works depends on user preferences.                                          |
| For 3 kW to 6 kW inverter, the number of PV string is two.                                                                                                    |
| The series inverter should pair with low voltage battery.                                                                                                    |
| The generator is a machine for producing electricity.                                                                                                    |
| SolaX Cloud is an intelligent, multifunctional monitoring platform<br>that can be accessed either remotely or through a hard wired<br>connection. With the SolaX Cloud, the operators and installers can<br>always view key and up-to-date data. |
|                                                                                                    |

Table 3-1 System item description

## 4 Transportation and Storage

If the inverter is not put into use immediately, the transportation and storage requirements needs to be met:

#### Transportation

- Observe the caution signs on the packaging of inverter before transportation.
- Pay attenting to the weight of inverter. Be cautious to avoid injury when carrying X1-Genki (gross weight: 20 kg). Four installers or lifting equipment are recommended.
- Wear protective gloves when carrying the equipment by hand to prevent injuries.
- When lifting up the inverter, hold the handle position and the bottom position of the inverter. Keep the inverter horizontal in case of falling down.

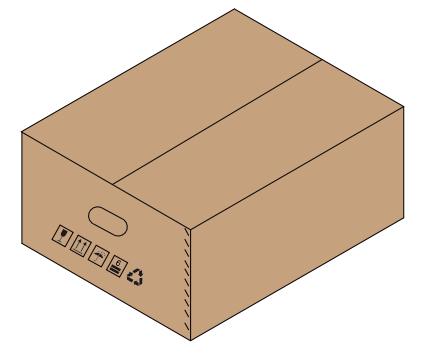

Figure 4-1 Caution signs on the packaging

#### Storage

- The inverter must be stored indoors.
- Do not remove the original packaging material and check the outer packaging material regularly.
- The storage temperature should be between -25°C and +70°C . The humidity should be between 0% and 65%.
- Stack the inverter in accordance with the caution signs on the inverter carton to prevent their falling down and device damage. Do not place it upside down.

## 5.1 Selection of Installation Location

The installation location selected for the inverter is quite critical in the aspect of the guarantee of machine safety, service life and performance. It has the IP65 ingress protection, which allows it to be installed outdoor. The installation position shall be convenient for wiring connection, operation and maintenance.

#### 5.1.1 Environment Requirement

Make sure the installation site meets the following conditions:

- The ambient temperature: -25°C to +60°C.
- The relative humidity shall be between 0-100%RH.
- Do not install the inverter in the areas where the altitude exceeds 3000 m.
- Install the inverter in a well-ventilated environment for heat dissipation. You are
  recommended to install an awning over the inverter if it is installed on a support
  outdoor.
- Do not install the inverter in areas with flammable, explosive and corrosive materials or near antenna.
- Avoid direct sunlight, rain exposure and snow laying up.

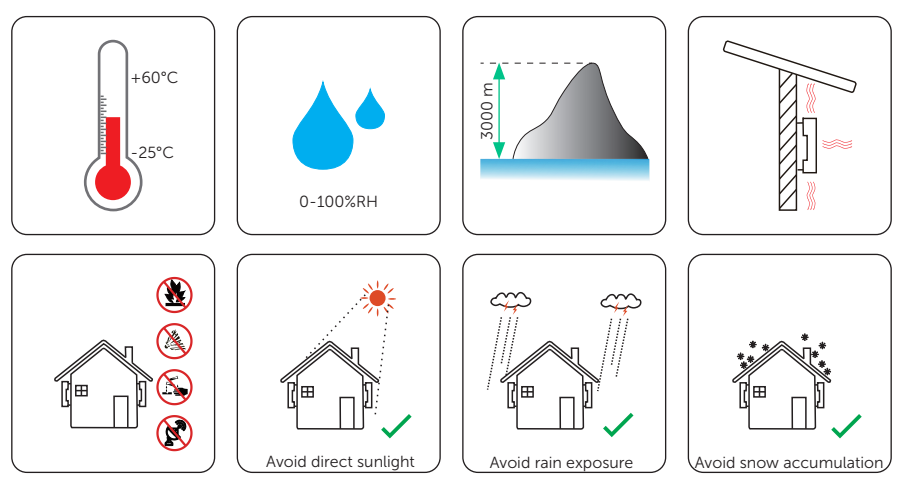

 Install the inverter at least 500 meters away from the coast and avoid sea breeze directly.

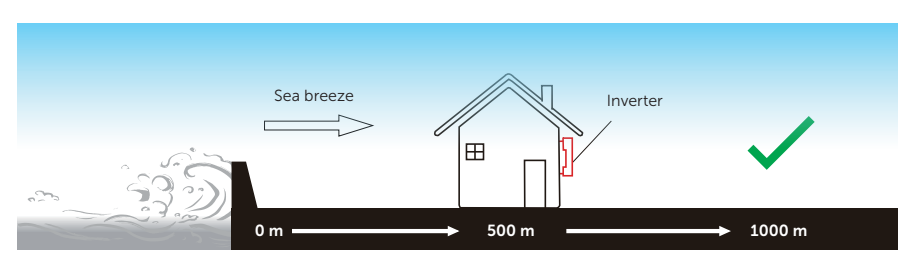

Figure 5-1 Recommended installation position

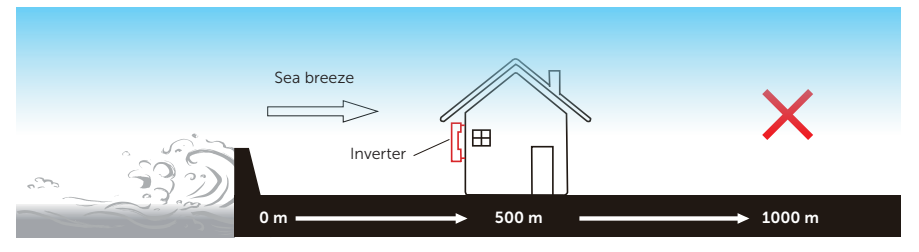

Figure 5-2 Incorrect installation position

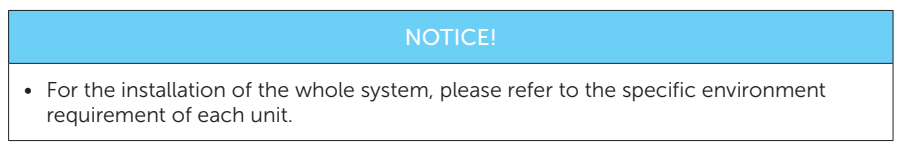

#### 5.1.2 Installation Carrier Requirement

The installation carrier must be made of a non-flammable material, such as solid brick, concrete, etc. and be capable of supporting the weight of the inverter and suitable of the dimensions of the inverter. If the wall strength is not enough, (such as wooden wall, the wall covered by thick layer of decoration) it must be strengthened additionally.

Please take the weight of battery into account when wall-mouting the whole system.

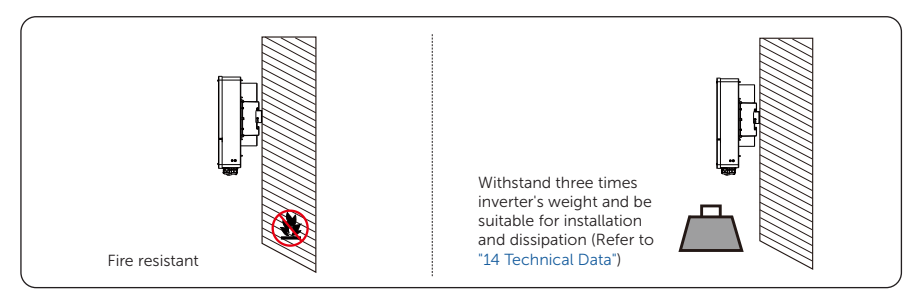

Figure 5-3 Installation carrier requirement

#### 5.1.3 Clearance Requirement

The minimum clearance reserved for the connected terminal at the bottom of inverter should be 10 cm. When planning installation space, it is important to simultaneously consider the bending radius of the wires.

To guarantee proper heat dissipation and ease of disassembly, the minimum space around the inverter must meet the standards indicated below.

If you choose stack installation, please refer to the installation separation distance below. In areas with high ambient temperatures, increase the clearances between the inverters and provide adequate fresh air ventilation if feasible.

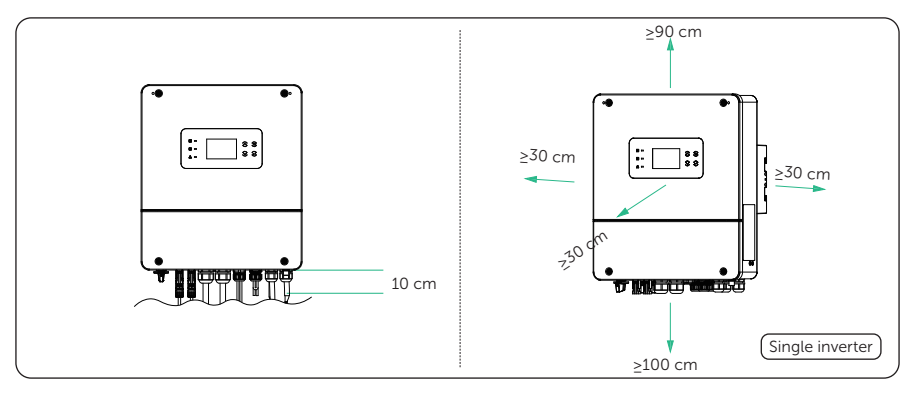

Figure 5-4 Clearance requirement for single inverter

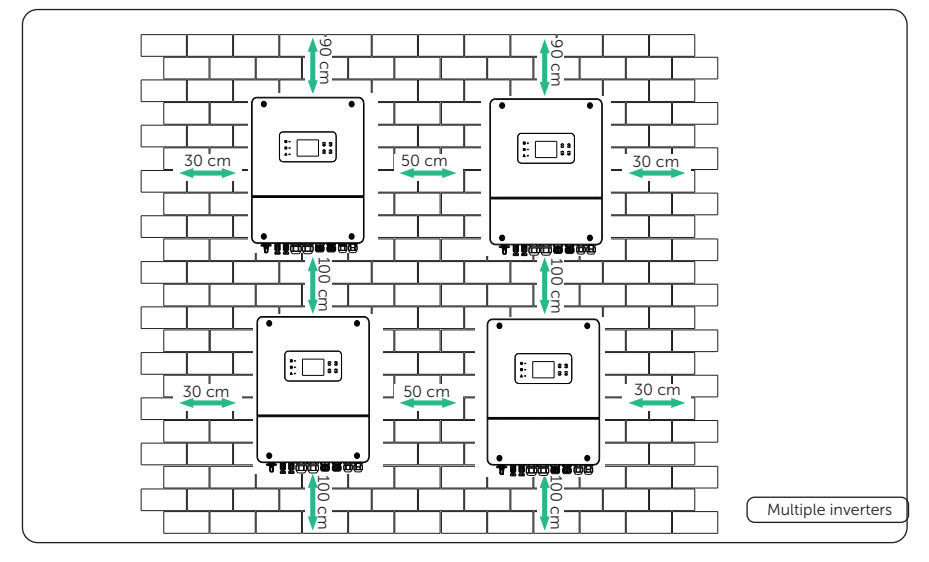

Figure 5-5 Clearance requirement for multiple inverter

## 5.2 Tools Requirement

Installation tools include but are not limited to the following recommended ones. If necessary, use other auxiliary tools on site.

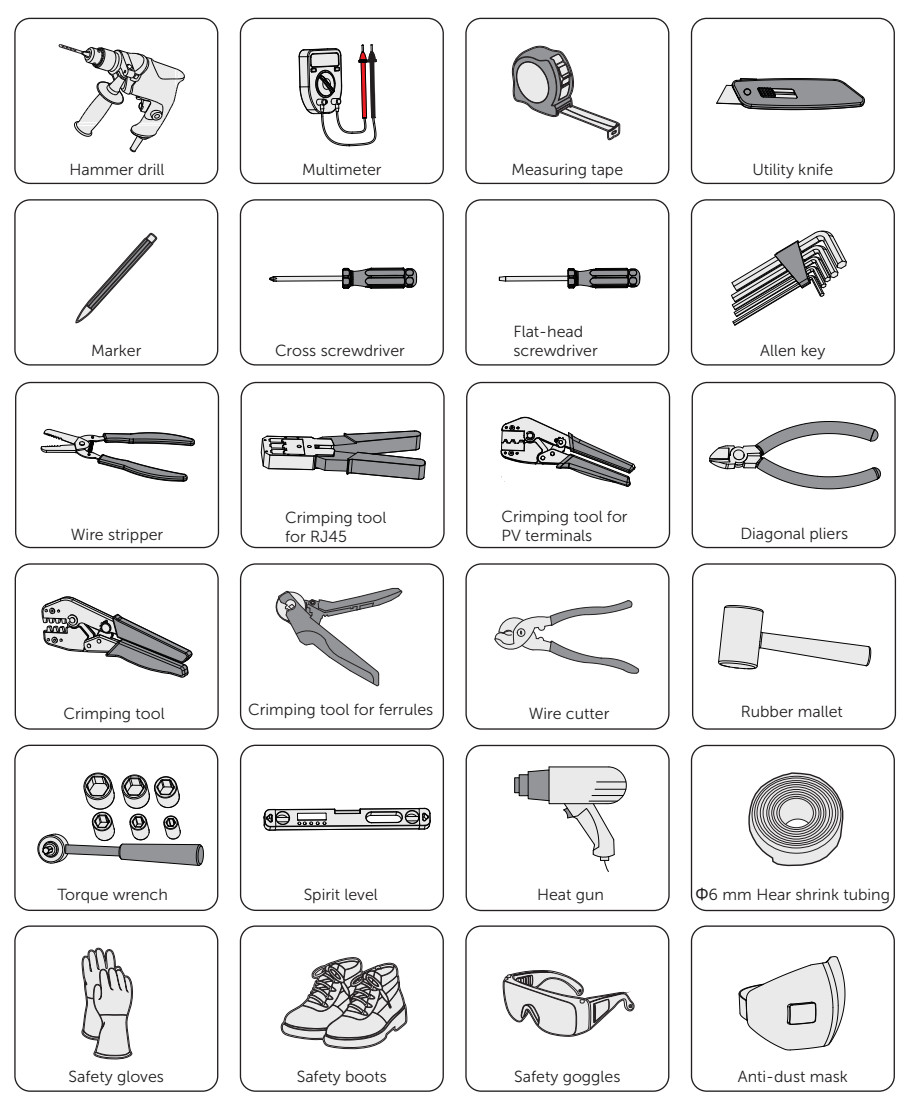

## 5.3 Additionally Required Materials

| No.                                               | Required Material    |                     | Туре                                             |                                    |                       | Conductor<br>Cross-section |                                                  |  |  |
|---------------------------------------------------|----------------------|---------------------|--------------------------------------------------|------------------------------------|-----------------------|----------------------------|--------------------------------------------------|--|--|
| 1                                                 | PV wire              |                     | Dedicated PV wire with a voltage rating of 600 V |                                    |                       | im²                        |                                                  |  |  |
| 2                                                 | Communication wire 1 |                     | Network cable CAT5E                              |                                    |                       | mm²                        |                                                  |  |  |
| 3                                                 | Additoinal PE wire   |                     |                                                  | Conventional yellow and green wire |                       |                            | 4 mm <sup>2</sup> -10 mm <sup>2</sup>            |  |  |
| 4                                                 | Battery power 6      |                     | 6                                                | Conventional copper wire           |                       |                            | 16-25mm <sup>2</sup> or<br>35-50 mm <sup>2</sup> |  |  |
| Table 5-3 Micro-breaker recommended               |                      |                     |                                                  |                                    |                       |                            |                                                  |  |  |
| Model                                             |                      | X1-<br>Genki-3K     | X1-<br>Genki-<br>3.7K                            | X1-<br>Genki-4K                    | X1-<br>Genki-<br>4.6K | X1-<br>Genki-5K            | X1-<br>Genki-6K                                  |  |  |
| Cicu                                              | iit breaker          | 32 A                | 40 A                                             | 40 A                               | 50 A                  | 50 A                       | 50 A                                             |  |  |
| Table 5-4 EPS cable and micro-breaker recommended |                      |                     |                                                  |                                    |                       |                            |                                                  |  |  |
| Model                                             |                      | X1-<br>Genki-3K     | X1-<br>Genki-<br>3.7K                            | X1-<br>Genki-4K                    | X1-<br>Genki-<br>4.6K | X1-<br>Genki-5K            | X1-<br>Genki-6K                                  |  |  |
| Cable (copper)                                    |                      | 3-4 mm <sup>2</sup> | 3-4 mm                                           | <sup>2</sup> 3-4 mm <sup>2</sup>   | 4-6 mm <sup>2</sup>   | 4-6 mm <sup>2</sup>        | 6-8 mm <sup>2</sup>                              |  |  |
| Micro-Breaker                                     |                      | 25 A                | 25 A                                             | 25 A                               | 32 A                  | 32 A                       | 40 A                                             |  |  |
| Table 5-5 GEN cable and micro-breaker recommended |                      |                     |                                                  |                                    |                       |                            |                                                  |  |  |
| 1                                                 | Model                | X1-<br>Genki-3K     | X1-<br>Genki-<br>3.7K                            | X1-<br>Genki-4K                    | X1-<br>Genki-<br>4.6K | X1-<br>Genki-5K            | X1-<br>Genki-6K                                  |  |  |
| Cable                                             | e (copper)           | 3-4 mm <sup>2</sup> | 3-4 mm                                           | 1 <sup>2</sup> 3-4 mm <sup>2</sup> | 4-6 mm <sup>2</sup>   | 4-6 mm <sup>2</sup>        | 6-8 mm <sup>2</sup>                              |  |  |
| Micro                                             | -Breaker             | 25 A                | 25 A                                             | 25 A                               | 32 A                  | 32 A                       | 40 A                                             |  |  |

Table 5-2 Additionally required wires

## 6.1 Unpacking

- The inverter undergoes 100% testing and inspection before shipping from the manufacturing facility. However, transport damage may still occur. Before unpacking the inverter, please check the outer packing materials for damage, such as holes and cracks.
- Unpacking the inverter according to the following figure.

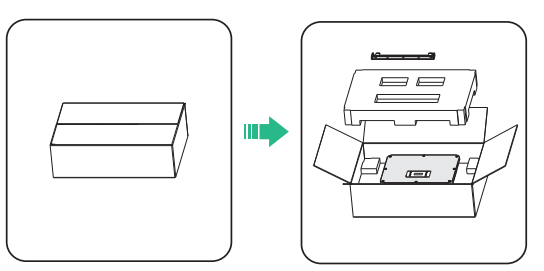

Figure 6-1 Unpacking the inverter

- Be careful when dealing with all package materials which may be reused for storage and relocation of the inverter in the future.
- Upon opening the package, check whether the appearance of the inverter is damaged or lack of accessories. If any damage is found or any parts are missing, contact your dealer immediately.

## 6.2 Scope of Delivery

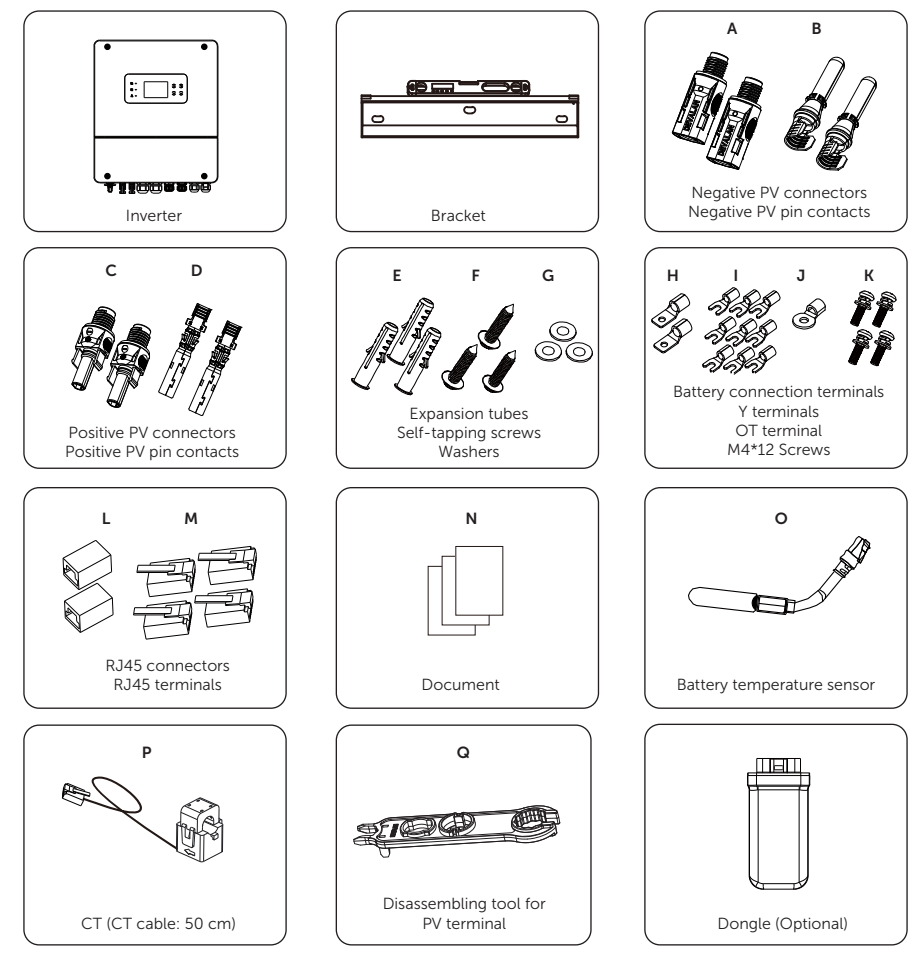

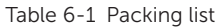

| ltem | Description              | Quantity |
|------|--------------------------|----------|
| /    | Inverter                 | 1 pc     |
| /    | Wall mounting bracket    | 1 pc     |
| А    | Negative PV connectors   | 2 pcs    |
| В    | Negative PV pin contacts | 2 pcs    |
| С    | Positive PV connectors   | 2 pcs    |

#### Unpacking and Inspection

| ltem | Description                        | Quantity |
|------|------------------------------------|----------|
| D    | Positive PV contacts               | 2 pcs    |
| E    | Expansion tubes                    | 3 pcs    |
| F    | Self-tapping screws                | 3 pcs    |
| G    | Washers                            | 3 pcs    |
| Н    | Battery connection terminals       | 2 pcs    |
| I    | Y terminals                        | 9 pcs    |
| J    | OT terminal                        | 1 pc     |
| К    | M4*12 Screws                       | 4 pcs    |
| L    | RJ45 connectors                    | 2 pcs    |
| М    | RJ45 terminals                     | 4 pcs    |
| Ν    | Document                           | /        |
| 0    | Battery temperature sensor         | 1 pc     |
| Р    | CT (CT cable: 50 cm)               | 1 pc     |
| Q    | Disassembling tool for PV terminal | 1 pc     |
| /    | Dongle (Optional)                  | 1 pc     |

- Please refer to the actual delivery for the optional accessories.The figures of packing list take X1-Genki-3K inverter as an example.

# 7 Mechanical Installation

## \Lambda warning!

- Only the qualified personnel can perform the mechanical installation following the local standards and requirements.
- Check the existing power cables or other piping in the wall to prevent electric shock or other damage.

## \Lambda CAUTION!

- Always be aware of the weight of the inverter. Personal injuries may result if the inverter is lifted improperly or dropped while being transported or mounted.
- Use insulated tools when installing the inverter. Personal protective equipment must be worn during installation and maintenance.

### NOTICE!

• Install the inverter at a maximum back tilt of 5 degrees and avoid forward tilted, side tilted, or upside down.

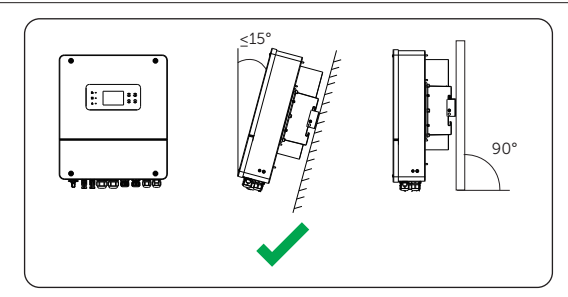

Figure 7-1 Correct installation

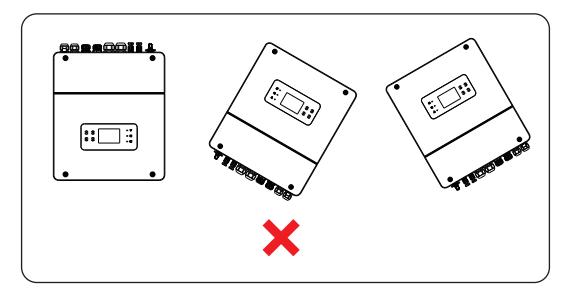

Figure 7-2 Incorrect installation

## 7.1 Dimensions for mounting

Check the dimensions of the wall mounting bracket before mounting and reserve sufficient space for heat dissipation and installation of the whole system.

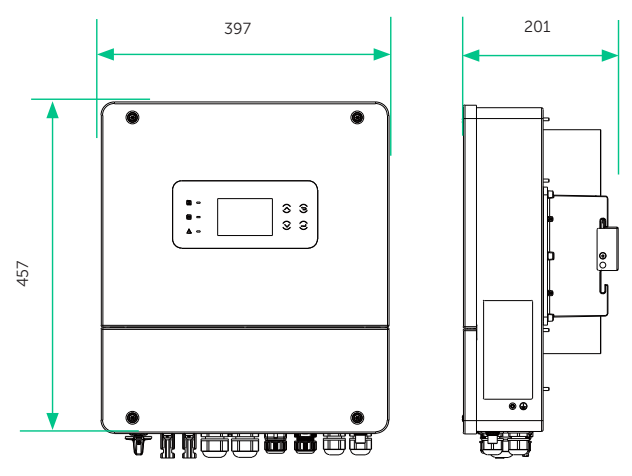

Figure 7-3 Dimensions 1 (Unit: mm)

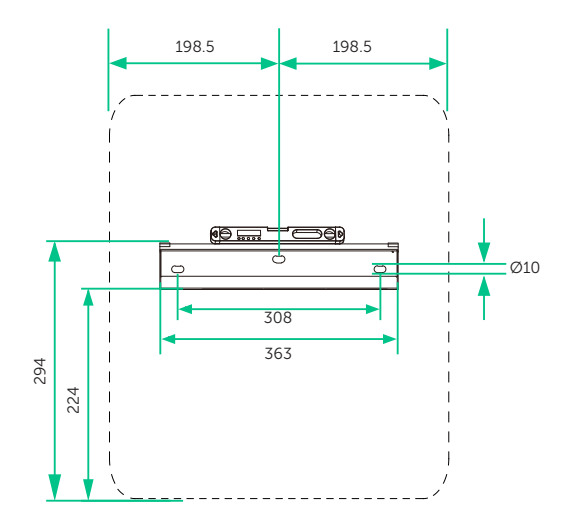

Figure 7-4 Dimensions 2 (Unit: mm)

## 7.2 Installation procedures

**Step 1:** Align the wall mounting bracket horizontally on the wall and mark the position of the drill holes.

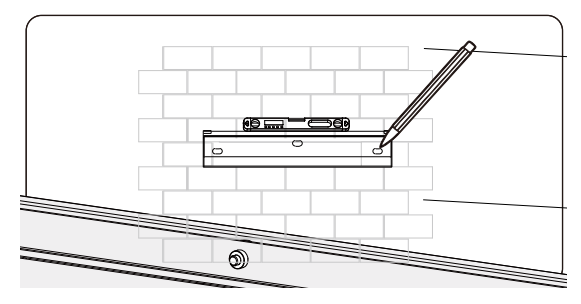

Figure 7-5 Marking the holes

#### NOTICE!

- Take the height of the battery into account when mounting the wall mounting bracket.
- Observe the bubble of spirit level and adjust the wall mounting bracket until the bubble stays in the middle.
- **Step 2:** Set the wall mounting bracket aside and drill holes with Ø10 drill bit. The depth of the holes should be greater than 80 mm. The Hammer drill needs to be 90° perpendicular to the wall when using it. Do cover the inverter before drilling holes and clean up any dust in and around the holes using a dust collector.

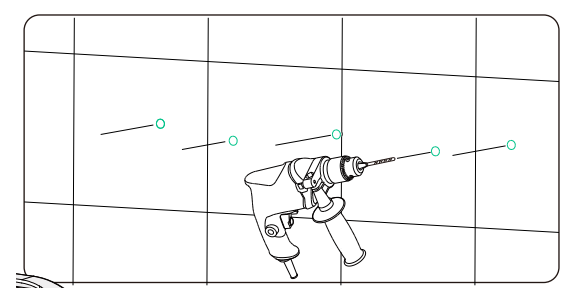

Figure 7-6 Drilling holes

**Step 3:** Attach the wall mounting bracket on the wall again. Insert the expansion bolt into the holes and secure the wall bracket to the wall with expansion screws.

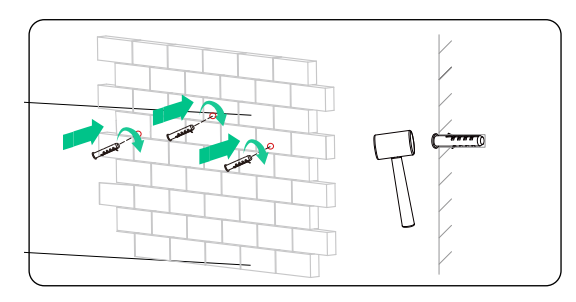

Figure 7-7 Insert the expansion bolt

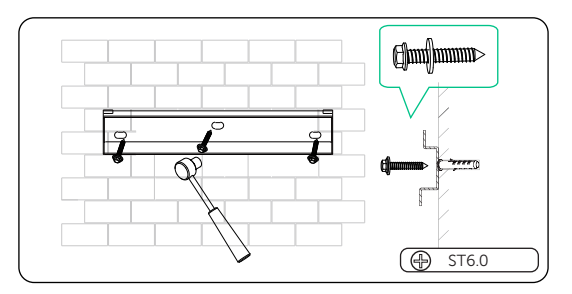

Figure 7-8 Securing the wall mounting bracket

- **Step 4:** Open the anti-static bag and take out the machine.
- **Step 5:** Lift up the inverter by three installers and hang it on the wall mounting bracket. The keyways of the inverter must be hooked into the buckles of wall mounting bracket.

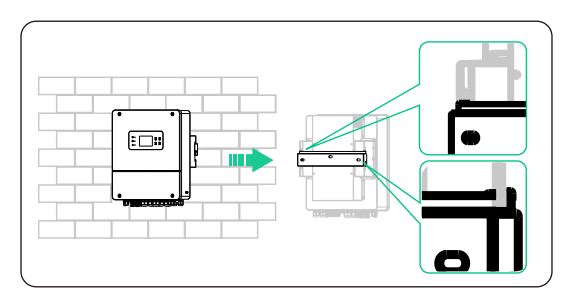

Figure 7-9 Hanging the inverter
**Step 6:** Secure the inverter to the wall mounting bracket with M4 screws. Tighten the M4 screws on both sides.

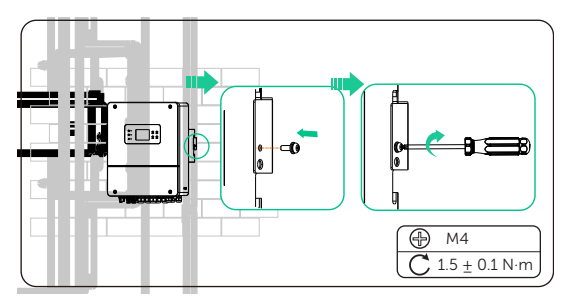

Figure 7-10 Securing the inverter

#### NOTICE!

• If the inverter is temperally needed to be placed on the ground, use foam or other protective materials to prevent any damage of inverter.

# 8 Electrical Connection

## DANGER!

• Before electrical connection, make sure the DC switch and AC breaker are disconnected. Otherwise, electrical shock may be caused by high voltage, resulting in serious personal injury or death.

## WARNING!

- Only the qualified personnel can perform the electrical connection following the local standards and requirements.
- Follow this manual or other related document to wire connection. The inverter damage caused by incorrect cabling is not in the scope of warranty.

• Use insulated tools and wear individual protective tools when connecting cables.

## 8.1 Terminals of Inverter

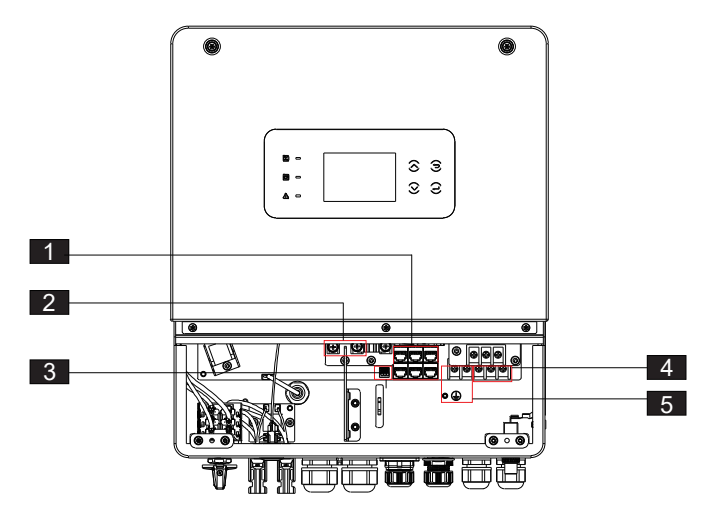

Figure 8-1 Terminals of Inverter (Front perspective view)

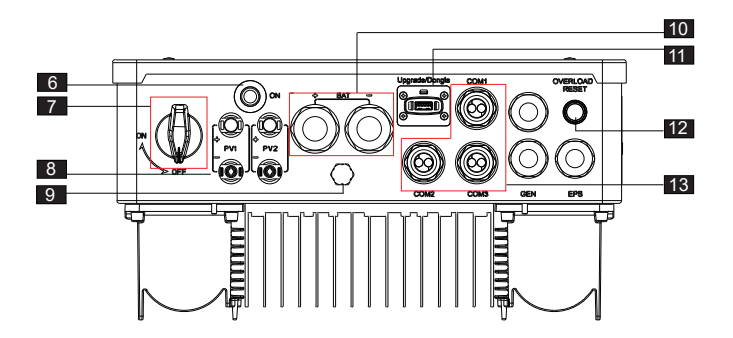

Figure 8-2 Terminals of Inverter (Bottom view 1)

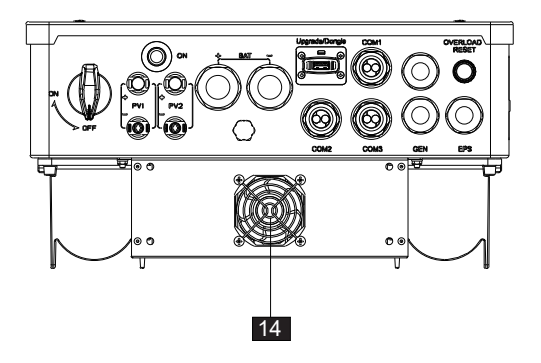

Figure 8-3 Terminals of Inverter (Bottom view 2)

| Table 8-1 | Description | of terminals |
|-----------|-------------|--------------|
|-----------|-------------|--------------|

| Item | Description                                                |
|------|------------------------------------------------------------|
| 1    | Communication ports                                        |
| 2    | Battery input connectors                                   |
| 3    | Dry-contact output                                         |
| 4    | EPS                                                        |
| 5    | Generator input                                            |
| 6    | Battery power on button                                    |
| 7    | DC Switch                                                  |
| 8    | PV input with two MPPT                                     |
| 9    | Waterproof valve                                           |
| 10   | BAT+/BAT-                                                  |
| 11   | USB port for upgrading/External monitoring connection port |
| 12   | Overload reset button                                      |
| 13   | COM1/COM2/COM3 (for communication connection)              |
| 14   | Fan (Only for X1-Genki-6K)                                 |

## 8.2 PE Connection

All non-current carrying metal parts of the equipment and other enclosures in the PV system must be grounded reliably. The PE point at the AC output terminal is used only as a PE equipotential point, not a substitute for the PE point on the enclosure. The connection point has been labeled with the following label:

earthed to a nearby ground point.

#### PE connection procedures

**Step 1:** Prepare a one-core cable (4-10 mm<sup>2</sup>), and then find the OT terminal in the accessories. Strip the grounding cable insulation (length:8-10 mm).

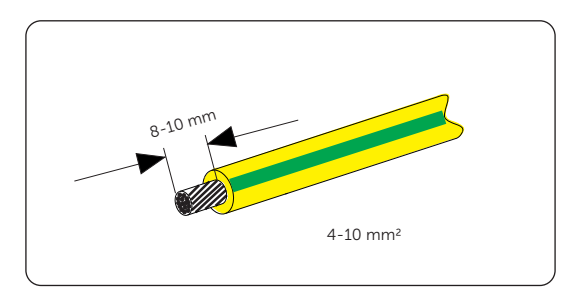

Figure 8-4 Striping the PE cable

| E cable recommended |
|---------------------|
| E cable recommende  |

| Model    | X1-Genki-           | X1-Genki-           | X1-Genki-           | X1-Genki-            | X1-Genki-            | X1-Genki-            |
|----------|---------------------|---------------------|---------------------|----------------------|----------------------|----------------------|
|          | 3K                  | 3.7K                | 4K                  | 4.6K                 | 5K                   | 6K                   |
| PE Cable | 4-6 mm <sup>2</sup> | 6-8 mm <sup>2</sup> | 6-8 mm <sup>2</sup> | 8-10 mm <sup>2</sup> | 8-10 mm <sup>2</sup> | 8-10 mm <sup>2</sup> |

#### NOTICE!

• When AC cable  $\leq$ 16 mm<sup>2</sup>, the earthing conductor should be as thick as the AC cable.

**Step 2:** Pull the heat-shrink tubing over the PE cable and insert the stripped section into the OT terminal.

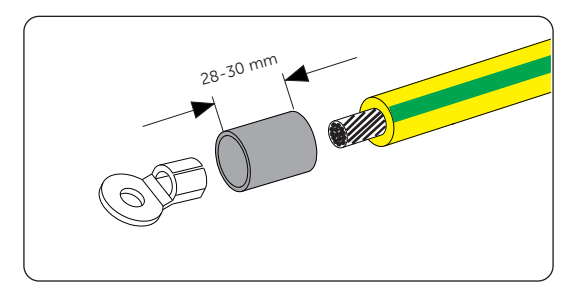

Figure 8-5 Installing the tubing and OT teriminal

**Step 3:** Crimp it with crimping tool, pull the heat-shrink tubing over the stripped section of the OT terminal and use a heat gun to shrink it so that it can be firmly contacted with the terminal.

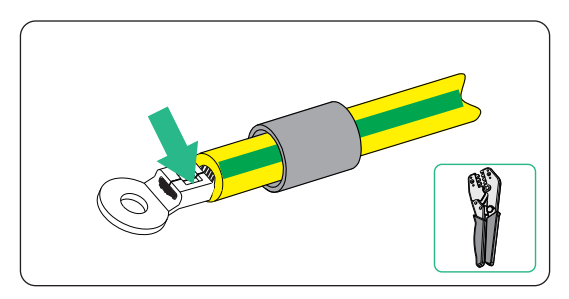

Figure 8-6 Crimping the cable

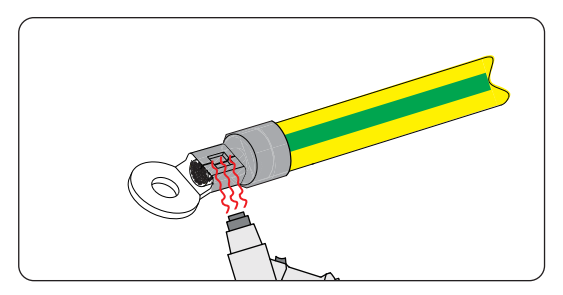

Figure 8-7 Shrinking the tubing

**Step 4:** Find the ground connection port on the inverter, loosen the PE screw on the inverter with cross screwdriver and screw the ground wire on the inverter with a cross screwdriver.

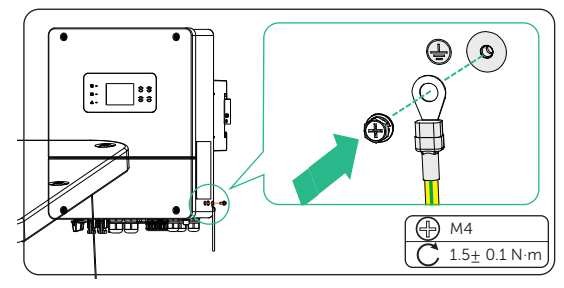

Figure 8-8 Securing the PE cable

## 8.3 AC Connection

|   | NOTICE!                                                                                                    |
|---|----------------------------------------------------------------------------------------------------|
| • | The series inverter is a single-phase inverter suitable for rated voltages of 220/230/240V and frequencies of 50/60Hz. |

The series inverters have an integrated EPS (Emergency Power Supply) function.

Please refer to "2.5.2 Application Schemes" for wiring information.

To ensure compatibility with all loads, additional accessories are required. Please Refer to "5.3 Additionally Required Materials". If you need a solution, please contact our sales.

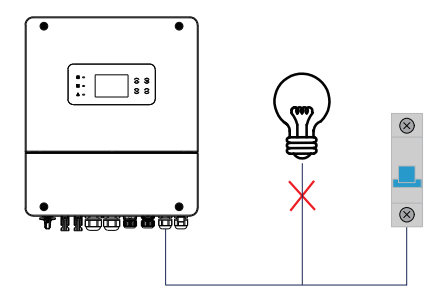

Figure 8-1 Wrong connection of load and inverter

#### **EPS load requirements**

The following table shows some common loads for your reference. Please check with the manufacturer for high-power inductive loads.

Table 8-3 Description of terminals

| Content           | Power |       |                   |        | Instance       |                      |              |  |
|-------------------|-------|-------|-------------------|--------|----------------|----------------------|--------------|--|
|                   | Start | Rated | Common equipment  |        | Equipment      | Start                | Rated        |  |
| Resistive<br>load | X 1   | X 1   | Incandescent lamp |        | 100W           | 100VA<br>(W)         | 100VA<br>(W) |  |
| Inductive<br>load | X 3~5 | Х 2   | Fan               | Fridge | 150W<br>Fridge | 450-<br>750VA<br>(W) | 300VA<br>(W) |  |

## WARNING!

- Ensure that the EPS load's rated power is within the EPS rated output power range; otherwise, the inverter will report an overload warning.
- If an overload occurs, adjust the load power to ensure it is within the EPS rated output power range, and the inverter will automatically return to normal operation.
- For non-linear loads, ensure that the inrush current power is within the EPS rated output power range.

#### GEN and EPS connection steps

#### NOTICE!

- Remember to disconnect all power sources to prevent electric shock.
- **Step 1:** Prepare an EPS cable (triple-core cable) and a GEN cable (triple-core cable). Then, find the Y Terminals in the accessory bag. (Using X1-Genki-3K as an example)

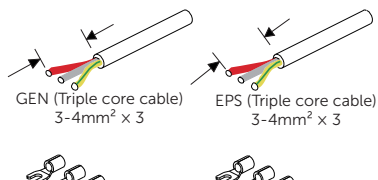

" SS

Y terminal  $6mm^2 \times 3$  Y terminal  $6mm^2 \times 3$ 

Figure 8-2 Striping the cable

#### NOTICE!

- Please refer to the table in 5.3 Additionally required materials to view the recommended wire sizes for EPS, and GEN.
- It is recommended to use copper wire. Non-triple or non-dual core cables shall be sealed with glue or fireproof mud.
- When using wire sizes of 6 mm<sup>2</sup> and above, only 2-core wires can be used because the 3-core wire cannot pass through the waterproof terminal. In the case of using 2-core wire, the PE wire should only be connected to the inverter shell and does not need to be connected to the internal terminals.
- All connection diagrams provided here are based on the use of a 3-core wire, with X1-Genki-3K serving as an example.

**Step 2:** Use a cross screwdriver to loosen the screws on both sides of the inverter. Remove the lower cover of the inverter.

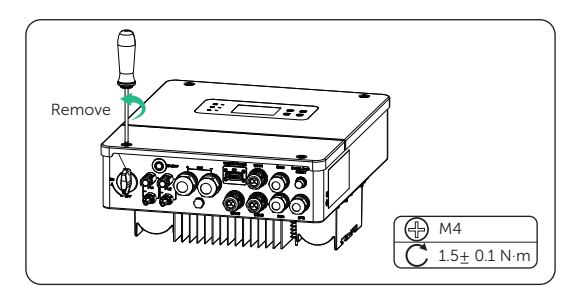

Figure 8-3 Loosen the screws

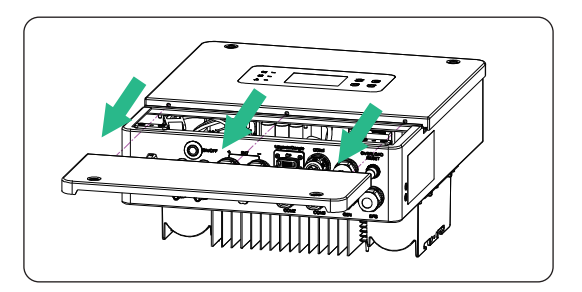

Figure 8-4 Remove the lower cover

**Step 3:** Remove the plug of GEN and EPS ports.

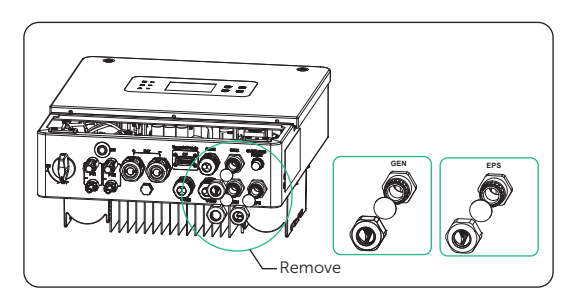

Figure 8-5 Remove the plug

**Step 4:** Find the location of the AC interface. The GEN, and EPS connection port are shown below.

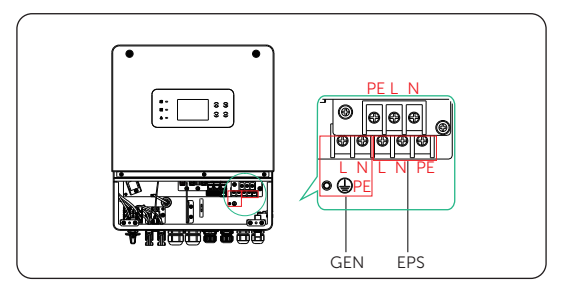

Figure 8-6 Find the Location

**Step 5:** Pass the previously prepared GEN and EPS cables through the corresponding screw caps and seals rings. The GEN, and EPS cables should go through the corresponding GEN, and EPS ports.

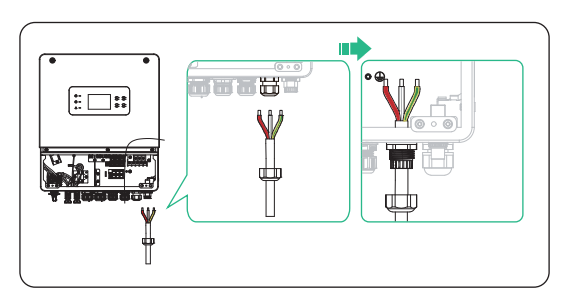

Figure 8-7 Pass the GEN cable

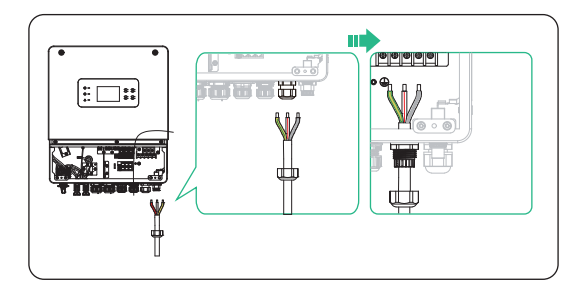

Figure 8-8 Pass the EPS cable

**Step 6:** Remove the 10 mm insulation layer at the end of the wire. Insert the fork terminals respectively, and make sure that the stripped ends are inserted into the fork terminal, and finally use crimping pliers to press tightly.

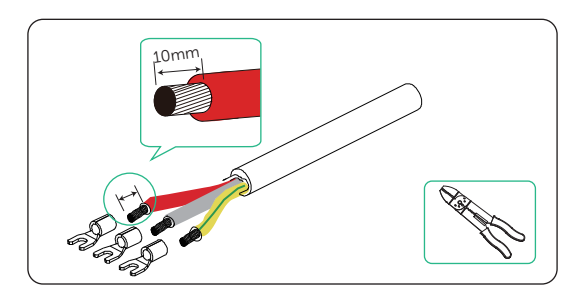

Figure 8-9 Remove the layer

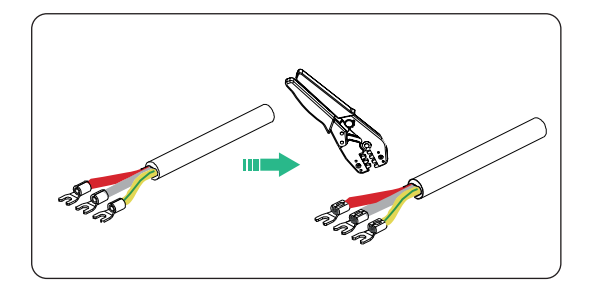

Figure 8-10 Insert and press the terminal

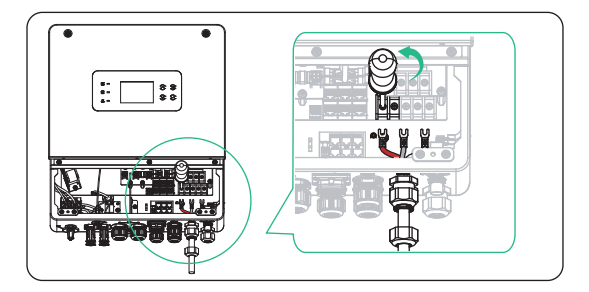

Figure 8-11 Insert the GEN cable

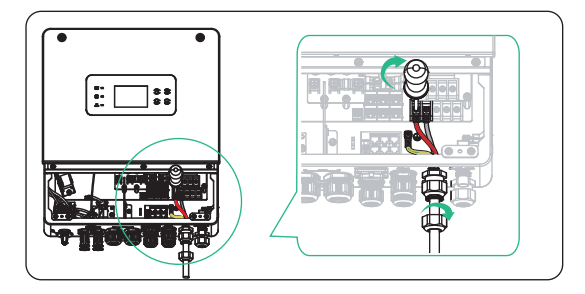

Figure 8-12 Tighten the GEN cable

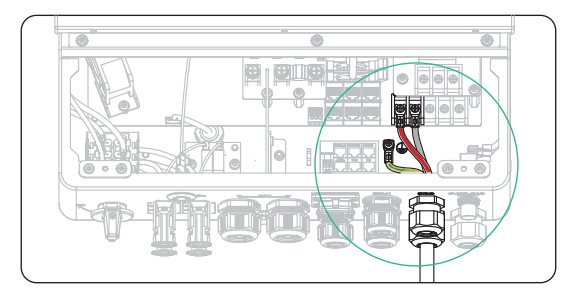

Figure 8-13 GEN cable connected

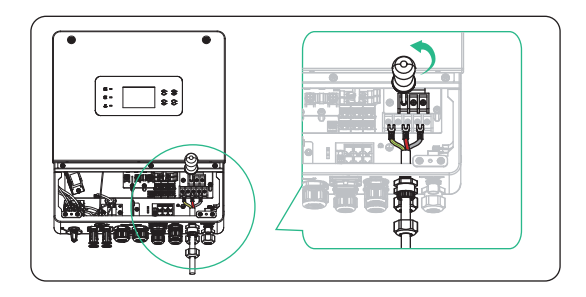

Figure 8-14 Insert the EPS cable

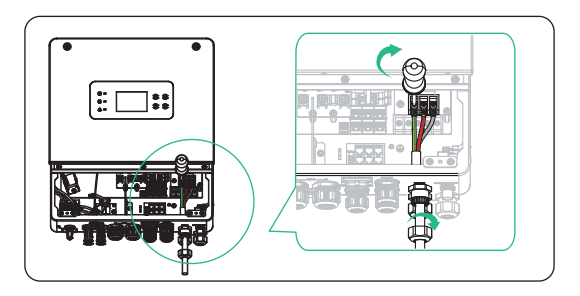

Figure 8-15 Tighten the EPS cable

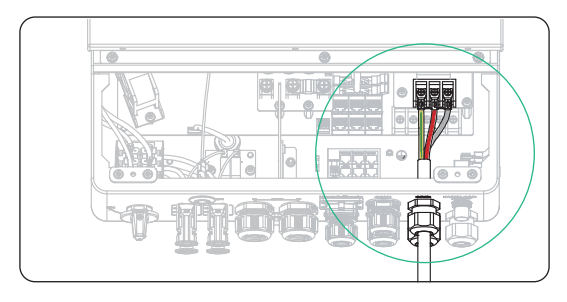

Figure 8-16 EPS cable connected

## 8.4 PV Connection

The series inverters have two PV inputs. Please select photovoltaic modules with good performance and quality assurance. The open circuit voltage of the module array should be less than the maximum PV input voltage specified by the inverter, and the working voltage should be within the MPPT voltage range.

| Model                    | X1-Genki-  | X1-Genki- | X1-Genki- | X1-Genki- | X1-Genki- | X1-Genki- |  |  |  |  |
|--------------------------|------------|-----------|-----------|-----------|-----------|-----------|--|--|--|--|
| Max. PV input<br>voltage | 511        | 550V      |           |           |           |           |  |  |  |  |
| Start output<br>voltage  |            | 110V      |           |           |           |           |  |  |  |  |
| Nominal input<br>voltage |            | 360V      |           |           |           |           |  |  |  |  |
| MPPT voltage<br>range    | 80V ~ 520V |           |           |           |           |           |  |  |  |  |

| Table 8-4 Voltage Dat |
|-----------------------|
|-----------------------|

## \Lambda DANGER!

- Photovoltaic modules operate at high and potentially dangerous voltages, so it is essential to follow safe electrical regulations when wiring them.
- High DC voltage will be generated by PV modules when exposed to sunlight. Death or lethal injuries will occur due to electric shock.
- Make sure the DC switch and AC breaker are disconencted from the inverter before connection.
- Make sure that the PV module output is well insulated to ground.

• Do not ground the positive or negative pole of the photovoltaic module!

## \Lambda WARNING!

• To mitigate the risk of fire, it is crucial to utilize a dedicated crimping tool specifically designed for PV installations to ensure secure and reliable connections.

#### NOTICE!

• For each input range, the following PV module requirements must be met: same model, same quantity, and same angle.

#### **Requirements for PV connection**

- The series inverters support the following PV module connection modes.
  - » Method : Multi

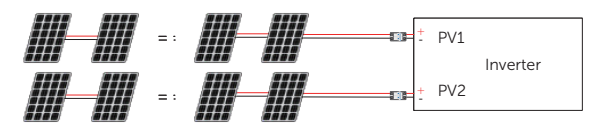

Figure 8-17 Striping the PV cable

#### Wiring procedures

**Step 1:** Turn off the DC switch, prepare a 4 mm<sup>2</sup> PV cable, and find the PV (+) terminal and PV (-) terminal in the package. Strip approx. 7 mm of the cable insulation.

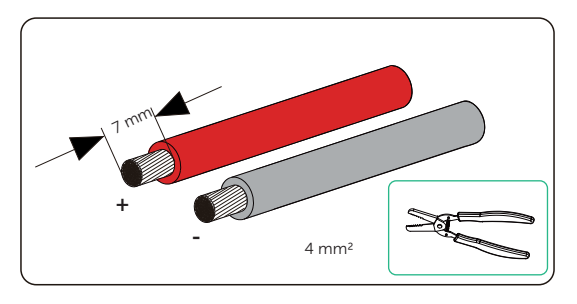

Figure 8-18 Striping the PV cable

**Step 2:** Insert the stripped cable into the PV pin contact. Ensure that the stripped cable and the PV pin contact are of the same polarity. Crimp it with crimping tool for PV terminal.

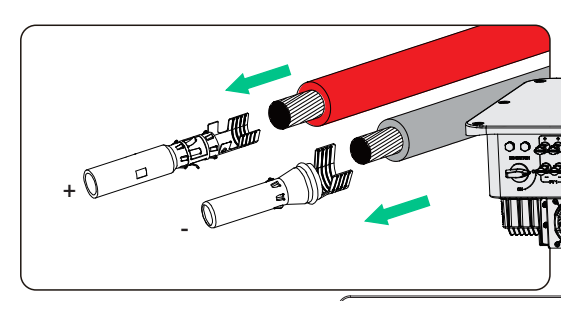

Figure 8-19 Inserting the PV pin contact

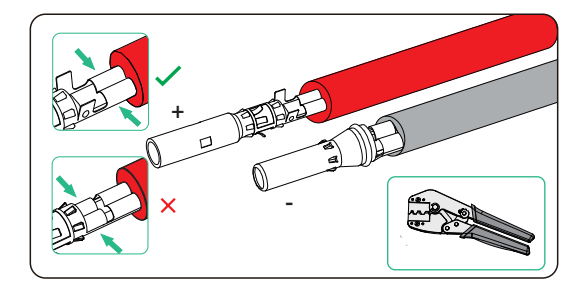

Figure 8-20 Crinping the terminal

## \Lambda WARNING!

- To mitigate the risk of fire, it is crucial to utilize a dedicated crimping tool specifically designed for PV installations to ensure secure and reliable connections.
- Step 3: Thread the PV cable through swivel nut and insert the cable into the PV connector until a "Click" is heard. Gently pull the cable backward to ensure firm connection. Tighten the swivel nut clockwise. You can use the disassembling tool for PV terminal to secure or loose the swivel nut.

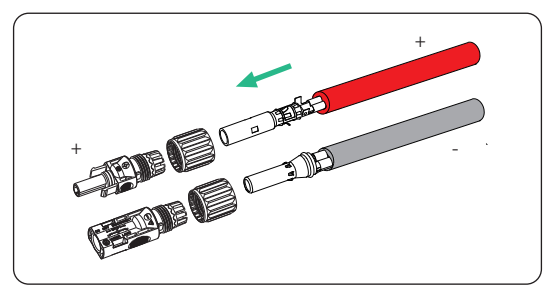

Figure 8-21 Threading the PV cable

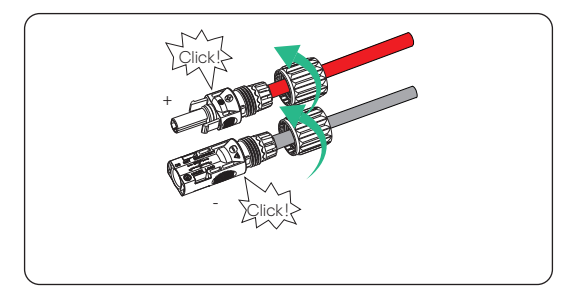

Figure 8-22 Securing the swivel nut

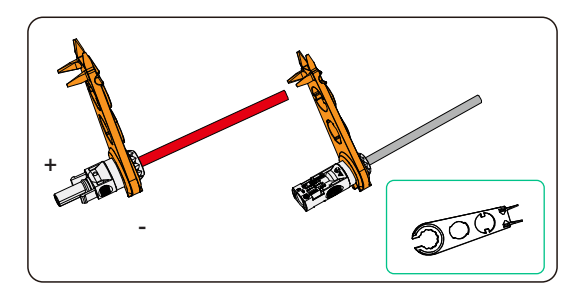

Figure 8-23 Loosening the swivel nut

**Step 4:** Use a multimeter to measure the positive and negative voltage of the assembled PV connectors. Make sure the open circuit voltage does not exceed the input limit of 500 V.

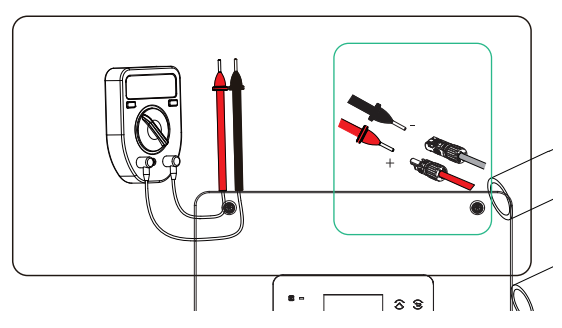

Figure 8-24 Measuring the voltage of PV connectors

#### NOTICE!

• If the voltage reading is negative, it indicates an incorrect DC input polarity. Please check if the wiring connections on the multimeter is correct or PV connectors are not mistakenly connected.

**Step 5:** Remove the PV terminal caps and connect the assembled PV connectors to corresponding terminals until there is an audible "Click". The PV+ on the string side must be connected to the PV+ on the inverter side, and the PV– on the string side must be connected to the PV– on the inverter side.

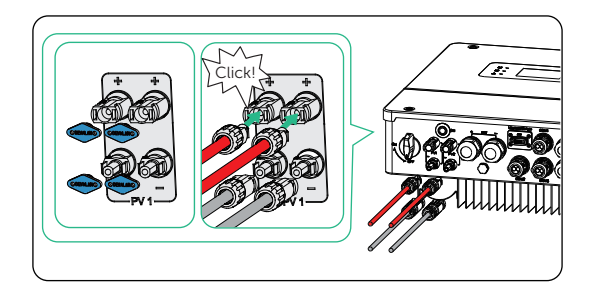

Figure 8-25 Connecting the PV cable

## \Lambda WARNING!

• Seal the unused PV terminals with original terminal caps. If all PV terminals are connected, keep the waterproof caps in a safe place. Reinstall it immediately after removing the connectors from terminals.

#### Disassembling the PV cable

Use the disassembling tool for PV terminal to disassemble it. Then remove the PV cable, and slightly pull it out.

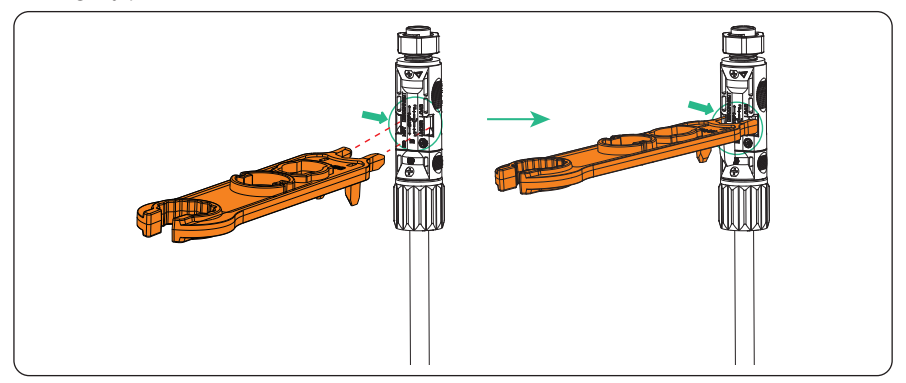

## 8.5 Battery Power Cable Connection

#### 8.5.1 Battery connection

Battery tconnection diagram

| Model                                    | X1-Genki-3K | X1-Genki-3.7K | X1-Genki-4K | X1-Genki-4.6K | X1-Genki-5K | X1-Genki-6K |
|------------------------------------------|-------------|---------------|-------------|---------------|-------------|-------------|
| Recommended<br>battery capacity<br>(kWh) | 3~4.5       | 3.7 ~ 5.55    | 4.0 ~ 6.0   | 4.6 ~ 6.9     | 5.0 ~ 7.5   | 6.0 ~ 9.0   |

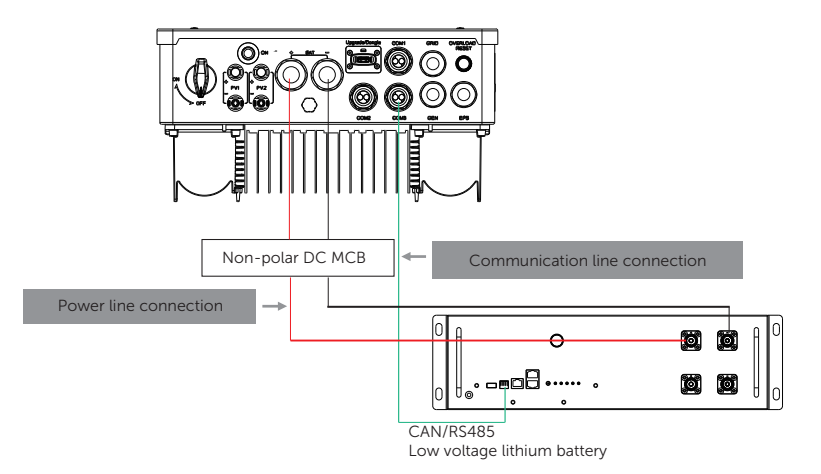

Figure 8-26 Battery connection diagram

#### Requirments for battery connection

- Required battery
  - » The series inverter system can be equipped with low voltage lithium battery and lead acid battery.
- Battery Breaker
  - » Before connecting the battery, a non-polar DC MCB must be installed to ensure safety.
  - » Before maintenance, the inverter need to be safely disconnected.

| Model      | X1-Genki-3K                                                                     | X1-Genki-3.7K | X1-Genki-4K | X1-Genki-4.6K | X1-Genki-5K | X1-Genki-6K |  |  |
|------------|---------------------------------------------------------------------------------|---------------|-------------|---------------|-------------|-------------|--|--|
| Voltage    | Nominal voltage of DC breaker should be larger than maximum voltage of battery. |               |             |               |             |             |  |  |
| Current[A] |                                                                                 | 100 A         |             | 150 A         |             |             |  |  |

## ANGER!

- Make sure the breaker, power button (if any) and DC switch (if any) of battery is OFF.
- Always ensure correct polarity. Never reverse the polarity of the battery cables as this will result in inverter damage.

#### NOTICE!

 Please ensure that the BAT power line and BMS communication line are correctly connected when using the low-voltage batteries TP-LR25 and TP-LR36. Check T-BAT LR25 & T-BA LR36 Installation Manual for details.

#### Battery connection steps

**Step 1:** Prepare a 16-25 mm<sup>2</sup> or 35-50 mm<sup>2</sup> battery power cable. Strip approx. 10 mm of the cable insulation.

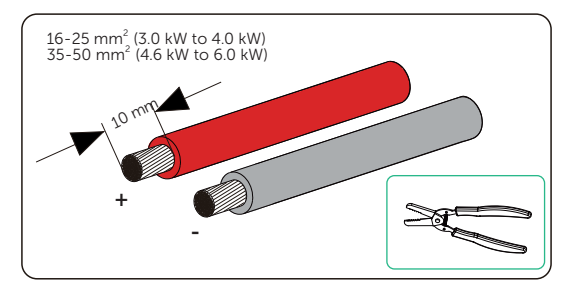

Figure 8-27 Striping the battery cable

**Step 2:** Insert the stripped cables into the OT terminals respectively and crimp the terminals tightly. Users can find the OT terminals in the accessory bag.

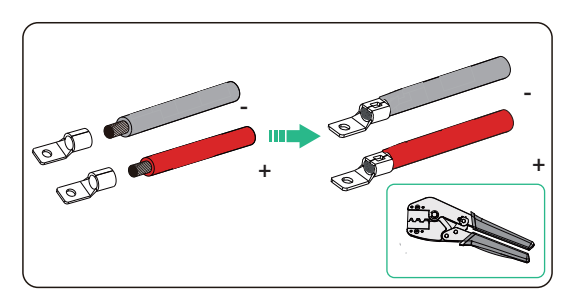

Figure 8-28 Insert the terminal

Step 3: Loosen the waterproof connector.

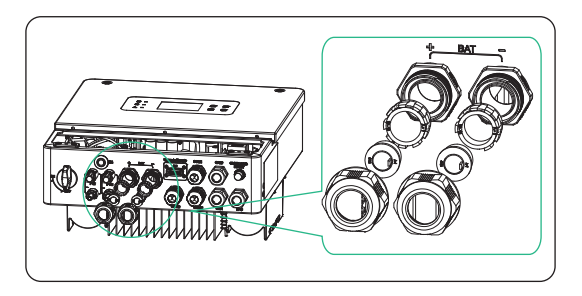

Figure 8-29 Connecting the battery connector

#### • For battery connection from 3.0 kW to 4.0 kW

**Step 4:** Remove the sealing cover of the plug.

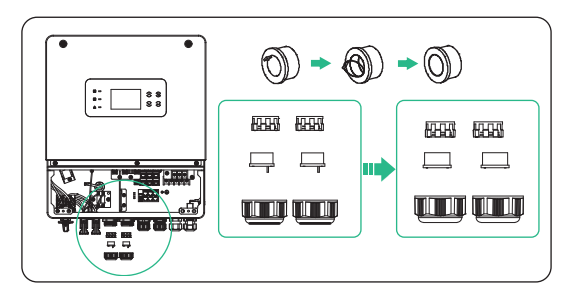

Figure 8-30 Remove the sealing cover

**Step 5:** Pass the previously assembled cables through the corresponding swivel nut. Find the battery interface, insert the positive cable into BAT+ port and the negative cable to BAT-port.

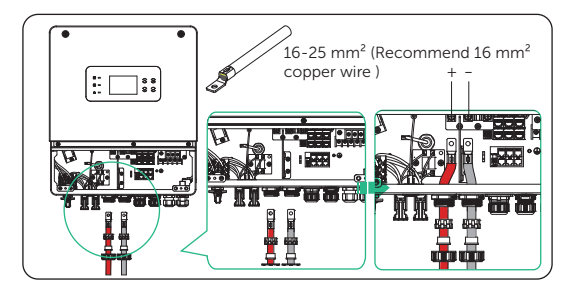

Figure 8-31 Pass and insert the cable

**Step 6:** Find the battery interface, remove the screw. insert the positive cable into BAT+ port and the negative cable to BAT-port.

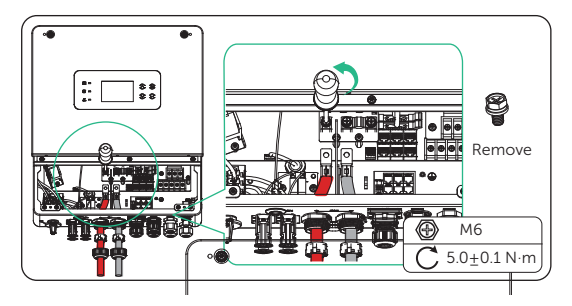

Figure 8-32 Remove the screw

**Step 7:** Use cross screwdriver to tighten the screw. Twist to tighten the swivel nut.

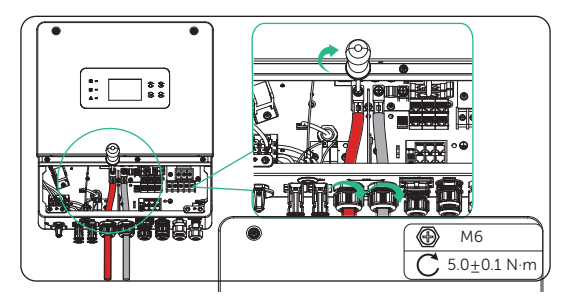

Figure 8-33 Tighten the cable

- For battery connection from 4.6 kW to 6.0 kW
- Step 4: Remove the plug.

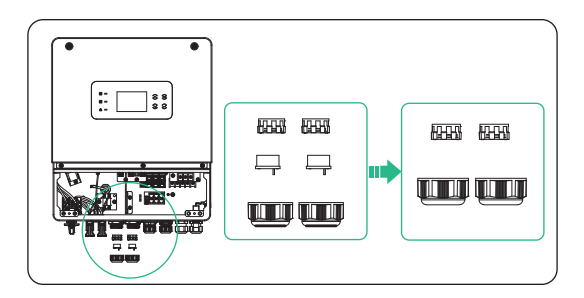

Figure 8-34 Remove the plug

**Step 5:** Pass the previously assembled cables through the corresponding swivel nut. Find the battery interface, insert the positive cable into BAT+ port and the negative cable to BAT-port.

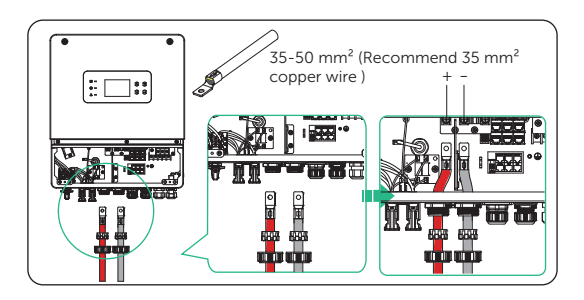

Figure 8-35 Pass and insert the cable

**Step 6:** Find the battery interface, remove the screw. insert the positive cable into BAT+ port and the negative cable to BAT-port.

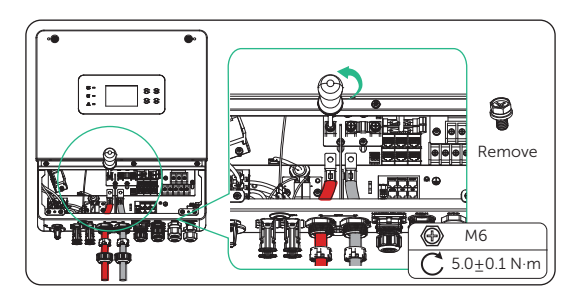

Figure 8-36 Remove the screw

**Step 7:** Use cross screwdriver to tighten the screw. Twist to tighten the swivel nut.

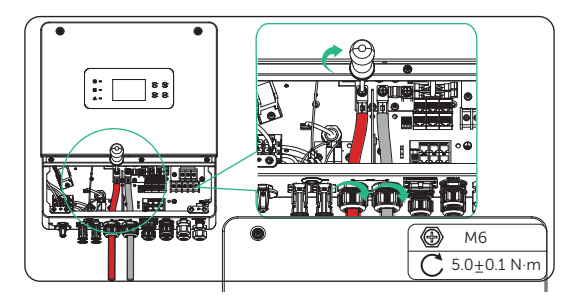

Figure 8-37 Tighten the cable

## WARNING!

- Keep the terminal caps in a safe place if batteries are connected to the inverter.
- Reinstall the caps immediately after removing the connectors from terminals.

#### NOTICE!

• If only the battery is connected but the PV, and GEN are not connected, to start the inverter, press and hold the battery power on button until the screen is on.

#### 8.5.2 Battery temperature sensor connection

- Non-polar DC MCB Temperature sensor connection
- Battery temperature sensor connection diagram

Figure 8-38 Battery temperature sensor connection diagram

#### Battery temperature sensor connection steps

- **Step 1:** Find the battery temperature sensor in the accessory bag.
- **Step 2:** Disassemble the swivel nut on COM1/2/3. Pass the battery temperature sensor through the COM port and insert the RJ45 connector of the battery temperature sensor into the BMS port located inside the inverter. You can select any port from COM1/2/3.

**Step 3:** Attach the terminal at the other end to the lead-acid battery in order to measure the battery temperature.

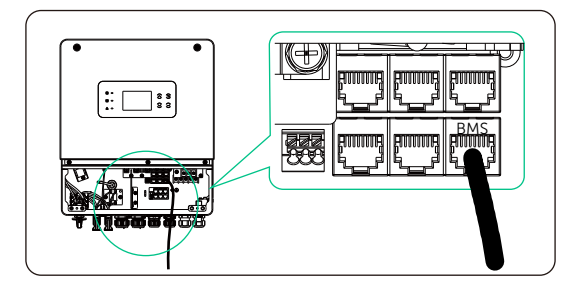

Figure 8-39 Insert the cable into the BMS port

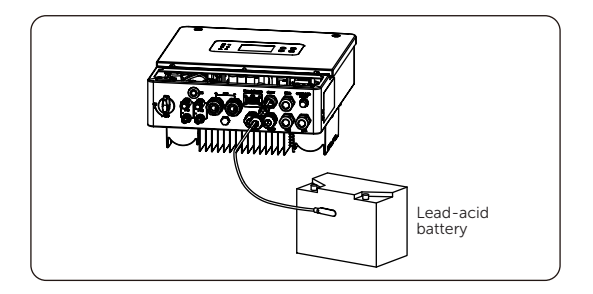

Figure 8-40 Attach the terminal

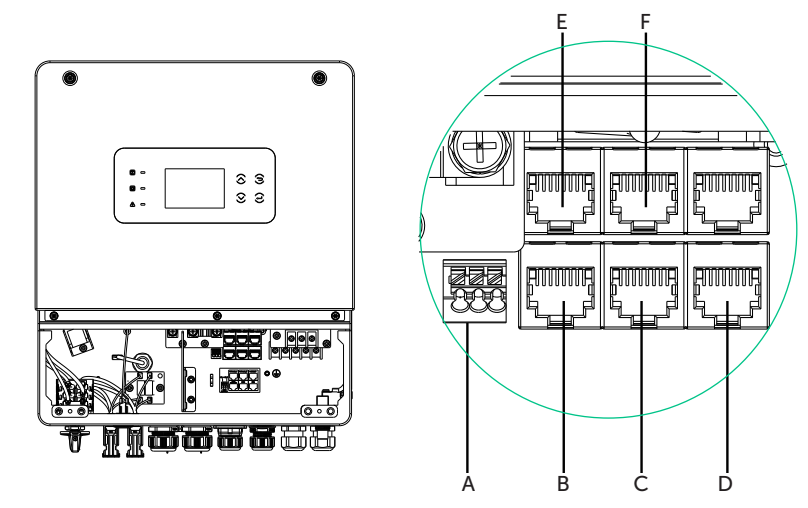

## 8.6 Communication Connection

Figure 8-41 Communication ports

### Table 8-5 Definition of communication ports

| Number | Description        |  |  |  |  |
|--------|--------------------|--|--|--|--|
| А      | Dry-contact output |  |  |  |  |
| В      | DRM(optional)      |  |  |  |  |
| С      | COM                |  |  |  |  |
| D      | BMS                |  |  |  |  |
| E      | Parallel_1         |  |  |  |  |
| F      | Parallel_2         |  |  |  |  |

#### 8.6.1 BMS/DRM/COM port connection

#### **BMS port definition**

• Lithium battery connection diagrm

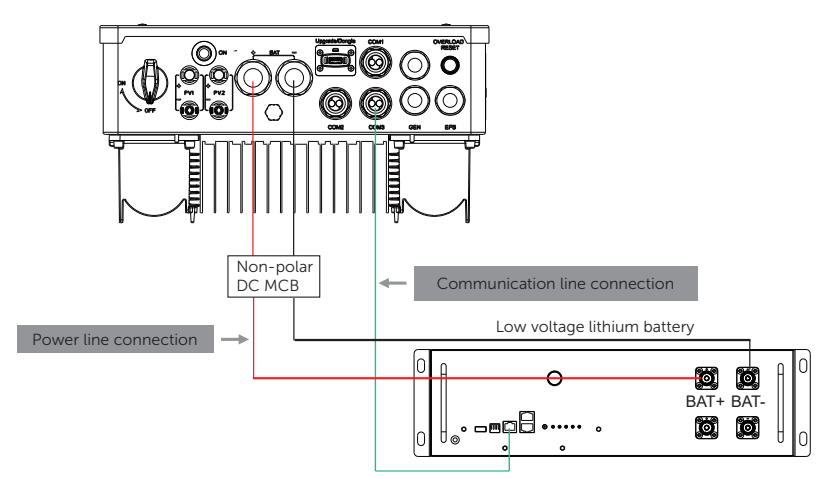

Figure 8-42 Lithium battery connection diagrm

Pin definition for BMS

| Pin                                                                                                    | 1        | 2        | 3   | 4        | 5        | 6 | 7   | 8        |  |
|----------------------------------------------------------------------------------------------------|----------|----------|-----|----------|----------|---|-----|----------|--|
| Pin<br>Definition                                                                                         | BMS_485B | BMS_485A | GND | BMS_CANH | BMS_CANL | Х | GND | BAT_TEMP |  |
| NOTICE!                                                                                                   |          |          |     |          |          |   |     |          |  |
| The communication interface between the inverter and the battery uses the waterproof connector with RJ45. |          |          |     |          |          |   |     |          |  |

#### DRM port definition (Only for Australia)

This inverter can support external control signal response, such as complying with AS4777 regulatory requirements.

• Pin definition for DRM

| Pin            | 1      | 2      | 3      | 4      | 5    | 6    | 7 | 8 |
|----------------|--------|--------|--------|--------|------|------|---|---|
| Pin Definition | DRM1/5 | DRM2/6 | DRM3/7 | DRM4/8 | RG/0 | CL/0 | Х | Х |

#### COM communication definition

COM communication interface is mainly provided for customization the second step of development use. The inverter supports the control of external equipment or external equipment control through communication. For example, the inverter adjusts the working mode of the heat pump and so on.

• Pin definition for COM

| <br>Pin           | 1                   | 2                   | 3 | 4       | 5      | 6     | 7 | 8 |
|-------------------|---------------------|---------------------|---|---------|--------|-------|---|---|
| Pin<br>Definition | Dry-<br>contact_in1 | Dry-<br>contact_in2 | Х | RS485_A | RS485_ | B GND | Х | Х |

|   | NOTICE!                                                                                                    |
|---|----------------------------------------------------------------------------------------------------|
| • | Customers can communicate or control the inverter and external devices through<br>the COM interface. Professional users can use pins 4 and 5 to realize data acquisition<br>and external control functions. The communication protocol is Modbus RTU. For |
| • | details, please contact us.<br>If the user wants to use the inverter dry contact to control external equipment (such                                                                                                    |

- If the user wants to use the inverter dry contact to control external equipment (such as a heat pump), it can be used with our Adapter Box. Please refer to the quick installation manual of the Adapter Box for more details.
  - Application occasion

COM is a standard communication interface, through which the monitoring data of the inverter can be directly obtained. Also, external communication devices can be connected to carry out the secondary development of the inverter. For specific technical docking, please contact us.

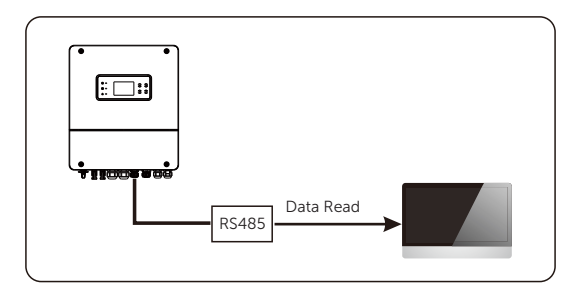

Figure 8-43 Application occasion: external communication

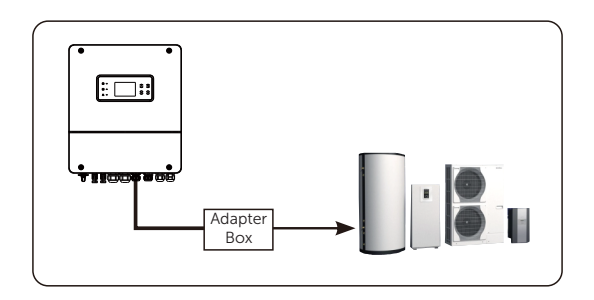

Figure 8-44 Application occasion: Inverter communication to control external equipment

### BMS/DRM/COM connection steps

**Step 1:** Remove the plug. Pass the cable through the corresponding screw caps and seals rings. Strip the insulation layer (length: 15mm) at one end of the cable. Crimp a RJ45 terminal at the same end of the cable.

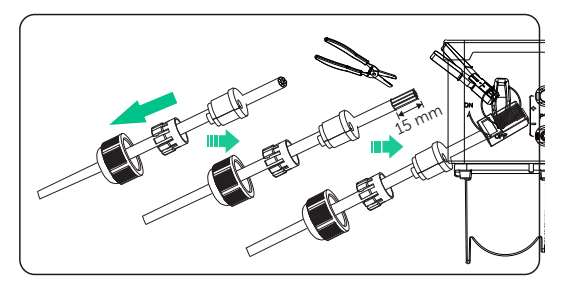

Figure 8-45 Prepare the cable

| Table 8- | 5 CAT5 | wiring | order |
|----------|--------|--------|-------|
|----------|--------|--------|-------|

| 1 8      | 1 | White with orange stripes | 5 | White with blue stripes  |
|----------|---|---------------------------|---|--------------------------|
| 12345678 | 2 | Orange                    | 6 | Green                    |
| 4 4 4 4  | 3 | White with green stripes  | 7 | White with brown stripes |
|          | 4 | Blue                      | 8 | Brown                    |

#### NOTICE!

- It is recommanded to use CAT5 Cable.
- Use network cable tester to test the crimped cable before connecting to the inverter.

**Step 2:** Find the DRM(optional), COM, BMS port. For comunication connection, you can select any port from COM 1, COM 2 and COM 3. Insert the previously prepared cables into the corresponding ports.

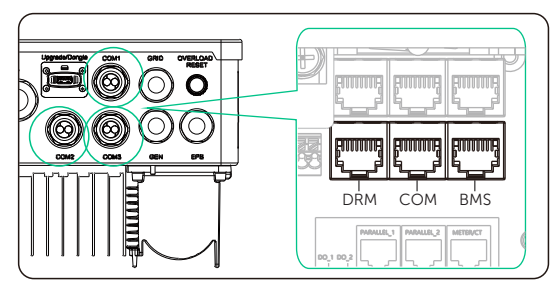

Figure 8-46 Find the DRM(optional), COM, BMS port

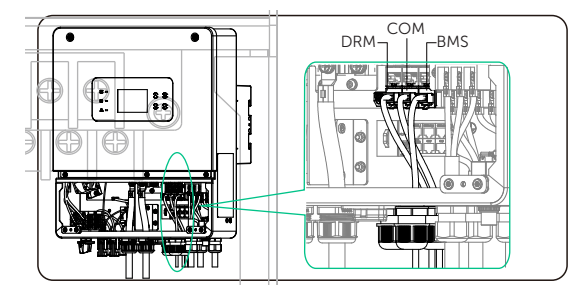

Figure 8-47 Insert the cable

#### NOTICE!

• After the BMS communication between the battery and the inverter is finished, the battery will work normally.

#### 8.6.2 Parallel Connection

The series inverters provide parallel function, and up to 10 inverters can be connected in a system. In this system, one inverter is set as the "master inverter", and the other inverter is switched to the "slave inverter" state, and the inverters are connected to communicate through the parallel line.

The parallel cable making method is the same as BMS/DRM/COM.

NOTICE!

• In parallel operation, if there are PV modules, the master inverter must be connected to the PV modules.

Figure 8-48

#### Parallel connection diagram

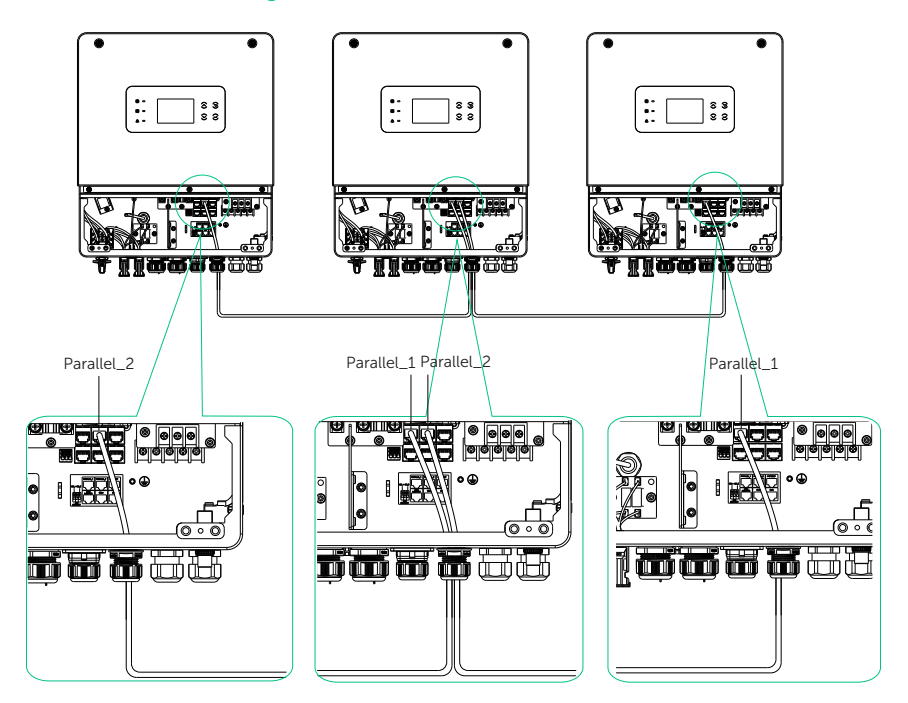

Figure 8-49 Parallel connection diagram

### 8.6.3 Dry-contact output connection

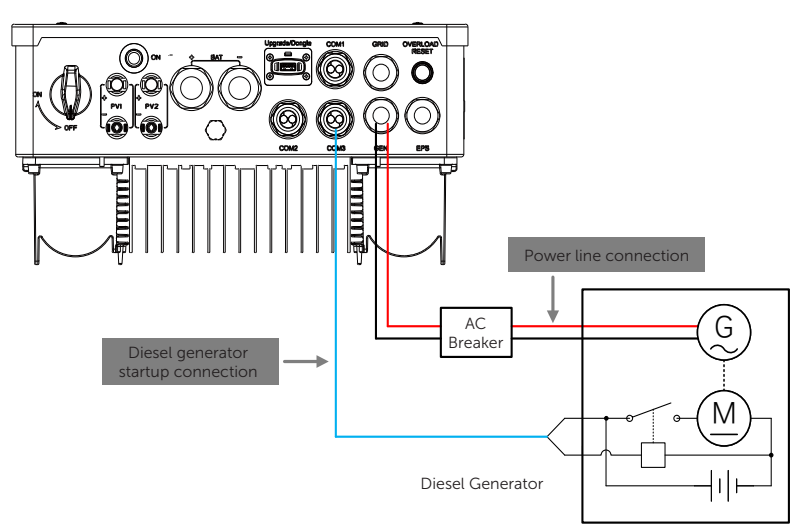

#### Dry-contact output connection diagram

Figure 8-50 Dry-contact output connection diagram

#### **Dry-contact definition**

DO\_1 and DO\_2 are dry contact output ports that can be used to start external devices such as generators and adaptor boxs.

#### Dry-contact output connection steps

Step 1: Strip the insulation layer (length: 15mm) at one end of the cable. And cut off the 6 cables (length:6-8mm), keep the rest 2 cables.
For dry-contact output connection, you can select any two cables from the following four groups: white with orange stripes, Orange; white with green stripes, blue; white with blue stripes, green; white with brown stripes, brown.

#### NOTICE!

- It is recommanded to use CAT5 Cable.
- Use network cable tester to test the crimped cable before connecting to the inverter.

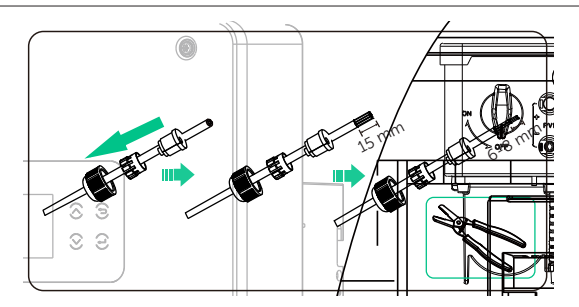

Figure 8-51 Prepare the cable

| Table 8-8 CAT5 wiring orde | Table 8-8 | CAT5 | wiring | order |
|----------------------------|-----------|------|--------|-------|
|----------------------------|-----------|------|--------|-------|

| 1 8      | 1 | White with orange stripes | 5 | White with blue stripes  |
|----------|---|---------------------------|---|--------------------------|
| 12345678 | 2 | Orange                    | 6 | Green                    |
|          | 3 | White with green stripes  | 7 | White with brown stripes |
|          | 4 | Blue                      | 8 | Brown                    |

#### NOTICE!

- It is recommanded to use CAT5 Cable.
- Use network cable tester to test the crimped cable before connecting to the inverter.
- **Step 2:** Find DO\_1 and DO\_2 port. For Communication connection, you can select any port from COM 1, COM 2 and COM3. Insert the prepared cable into the corresponding ports.

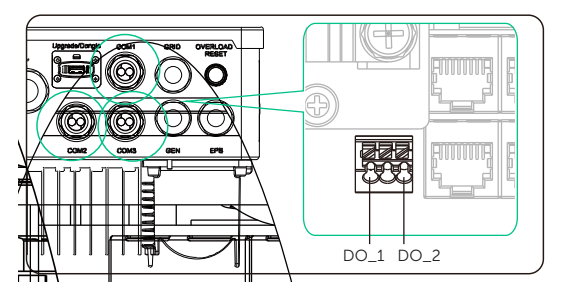

Figure 8-52 Find the port

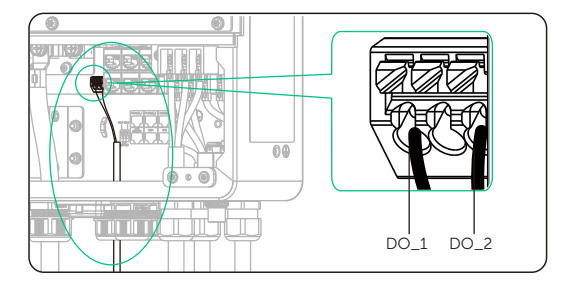

Figure 8-53 Insert the cable

**Step 3:** Slide to close the lower cover. Use cross screwdriver to tighten the screws on both sides of the inverter.

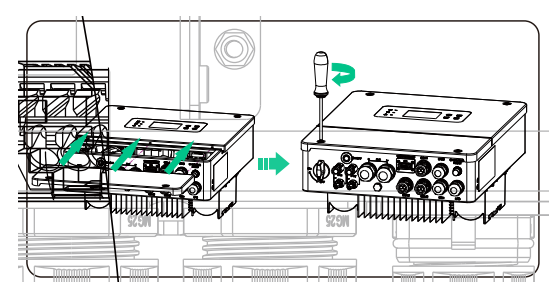

Figure 8-54 Close the lower cover and tighten the screws

## 8.7 Monitoring Connection

The inverter provides a DONGLE port, which can transmit data of the inverter to the monitoring website via WiFi Plus Dongle, 4G Dongle, and LAN Dongle.Users can choose based on actual needs. (If needed, purchase products from us.)

#### Monitoring connection diagram

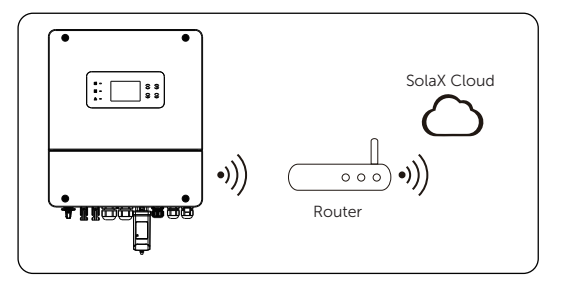

Figure 8-55 Wi-Fi mode connection diagram

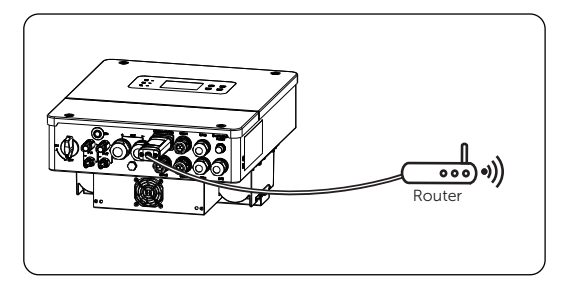

Figure 8-56 LAN mode connection diagram

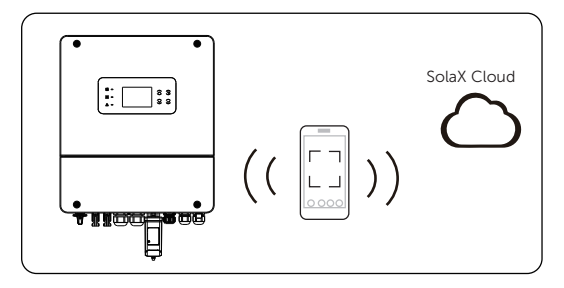

Figure 8-57 4G mode connection diagram
#### Monitoring wiring procedure

- WiFi mode:
- Step 1: Assemble the dongle;

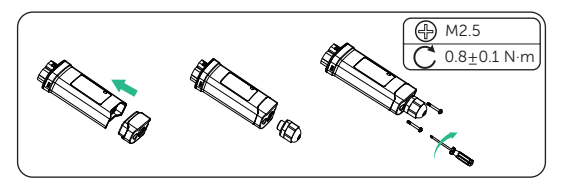

Figure 8-58 Assembling the dongle

Step 2: Plug the dongle to the inverter.

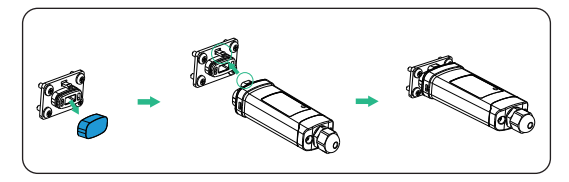

Figure 8-59 WiFi connection procedure

• The buckles must be on the same side. Otherwise, the dongle may be damaged.

#### NOTICE!

- The longest connection distance between the router and the equipment should be no more than 100 meters; if there is a wall between the router and the equipment, the longest connection distance is 20 meters.
- When the WiFi signal is weak, please install a WiFi signal booster at the appropriate location.

#### NOTICE!

• Please refer to Pocket WiFi + LAN Installation Guide for instructions on configuring the WiFi. It is important to note that the WiFi configuration should be performed after powering on the inverter..

- LAN mode:
- **Step 1:** Disassemble the waterproof connector into components 1, 2, 3 and 4; Component 1 is not used. Keep it in a safe place;

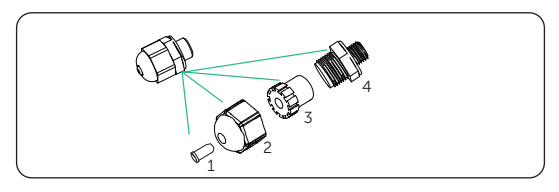

Figure 8-60 Disassembling the waterproof connector

Step 2: Assemble the dongle;

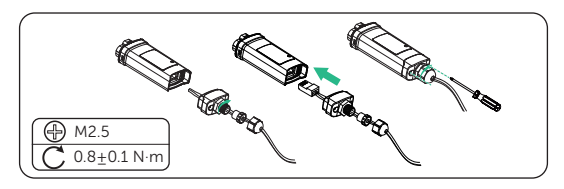

Figure 8-61 Assembling the LAN dongle

**Step 3:** Plug the dongle to the inverter.

### 9.1 Checking before Power-on

- a. Check if the device installed correctly and securely;
- b. Make sure that all the DC breakers and AC breakers are OFF;
- All DC, AC cables and communication cables are connected correctly and securely;
- d. The ground cable is connected correctly and securely;
- e. Make sure the CT is connected correctly and securely;
- f. Make sure the battery is connected correctly and securely;
- g. Make sure all photovoltaic panels are connected correctly and securely;
- h. Make sure the external AC and DC connectors are connected;
- i. Unused terminals and ports are locked by waterproof caps. All the screws are tightened.

### 9.2 Powering on the System

- **Step 1:** Turn on the EPS port load breaker
- **Step 2:** Turn on the AC breaker between the inverter and wait for the inverter power on.
- **Step 3:** Turn on the DC switch and check the LCD screen.
  - » If the LCD screen is not on, turn off the DC switch and check whether the PV polarity is connected correctly.
  - » If the error of any channel of PV is displayed on LCD, turn off the DC switch and check the corresponding channel of PV connection.

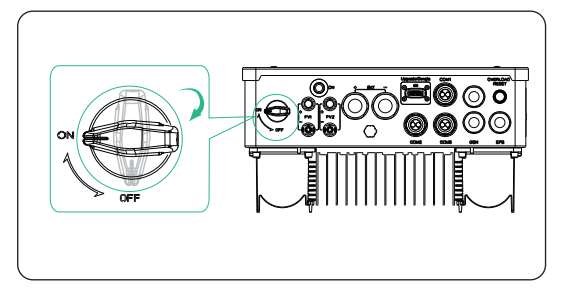

Figure 9-62 Turning on DC switch

- **Step 4:** Switch on the battery or the breaker, button, DC switch of the battery.
- **Step 5:** Press the button on the inverter. Please note that pressing this button is necessary only when the battery is connected, not when the PV is connected.

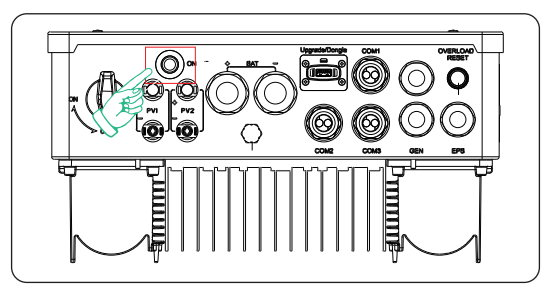

Figure 9-63 Pressing the button

Step 6: Check the LCD screen and enter Root Menu>STR >Power On/Off to verify if the inverter can start normally.

## \Lambda WARNING!

• The input terminal of the inverter should be opened only when all the installation work of the inverter has been completed.

### 9.3 Checking after Power-on

- a. Check whether the inverter has any abnormal noise.
- b. Check whether the indicator lights report an error and whether the LCD screen displays the error message.
- c. Check whether the data of PV and battery are normal through the LCD screen.
- d. Check whether the Work Mode is consistent with what had been set through LCD screen or the SolaX Cloud APP.

# 10 Operation on LCD

# 10.1 Introduction of Control Panel

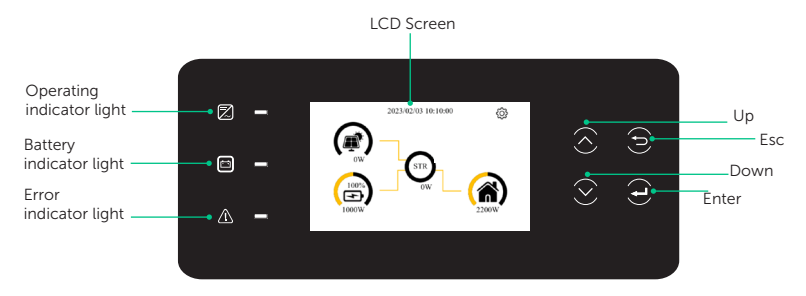

Figure 10-1 Control Panel of the inverter

\* Please refer to the actual product for the color of the LCD screen.

#### Table 10-1 Definition of keys

| Кеу               | Definition                                              |
|-------------------|---------------------------------------------------------|
| ESC key           | Exit from the current interface or function             |
| Op key            | Move the cursor to the upper part or increase the value |
| Own key           | Move the cursor to the lower part or decrease the value |
| <b>E</b> nter key | Confirm the selection                                   |

| Table 10-2 Definition c | f indicators | of Inverter |
|-------------------------|--------------|-------------|
|-------------------------|--------------|-------------|

| LED indicator | Status |                | Definition                                           |
|---------------|--------|----------------|------------------------------------------------------|
| Operating     |        | Solid green    | The inverter is in off-grid operation state.         |
|               |        | Green blinking | The inverter is in the process of off-<br>grid.      |
|               | 0      | Light off      | The inverter is in a fault or manual shutdown state. |

| E<br>Battery                                                                                                    | •          | Solid blue   | The battery is online and the voltage is normal. |
|----------------------------------------------------------------------------------------------------|------------|--------------|--------------------------------------------------|
|                                                                                                    | $\bigcirc$ | Light off    | Low battery voltage or no battery.               |
|                                                                                                    |            | Solid red    | The inverter is in fault status.                 |
| Error                                                                                                    |            | Red blinking | The inverter has alarm information.              |
|                                                                                                    | 0          | Light off    | There are no faults and alarms in the inverter.  |
| NOTICE!                                                                                                    |            |              |                                                  |
| <ul> <li>While upgrading, the green, blue and red indicator lights will flash in turns, indicating<br/>that the upgrade is in progress.</li> </ul> |            |              |                                                  |

# 11.1 Introduction of SolaXCloud

SolaxCloud is an intelligent management platform for home energy, which integrates energy efficiency monitoring, device management, data security communication and other integrated capabilities. While managing your home energy device, it helps you optimize the efficiency of electricity consumption, improve the revenue of power generation, and meet the unknown energy challenges.

# 11.2 Operation Guide on SolaXCloud App

#### 11.2.1 Downloading and installing App

Select and scan the QR code below to download SolaxCloud App. In addition, you can search with the key word "SolaxCloud" in Apple Store or Google Play to download it.

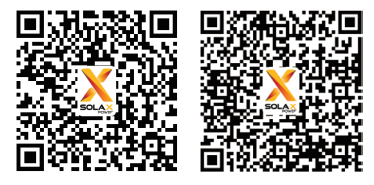

App Store

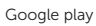

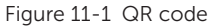

Please check the online App guide, Wifi connection guide or Setup tutorial video on the SolaXCloud App for relevant operation.

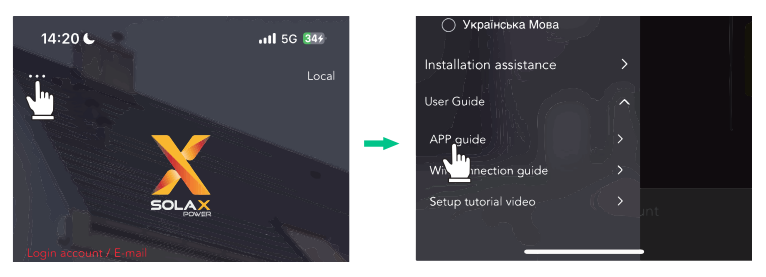

Figure 11-2 App guide on SolaXCloud

#### NOTICE!

• The screenshots in this chapter correspond to the SolaX Cloud App V4.2.8.

### 11.3 Operation Guide on SolaXCloud Web

Open a browser and enter www.solaxcloud.com to complete registration, login, add site and other related operations according to the guidelines of user guide.

| SOLAX                         | 🔹 Demo Englieh 🧹        |
|-------------------------------|-------------------------|
| Hello!<br>welcome to \$       | Solax                   |
| ٤                             |                         |
| <b>₽</b>                      |                         |
| Remember password             | Forgot password?        |
| Logi                          | n                       |
| Don't have an account? Crea   | te a new account        |
| Download App   Privacy Policy | Terms of Use User Guide |

Figure 11-3 User guide on Web

# 12.1 Troubleshooting

This section contains information and procedures for resolving possible problems with the inverter, and provides the troubleshooting tips to identify and solve most problems that may occur. Please check the warning or fault information on the system control panel or on the App and read the suggested solutions below when error occurs. Contact FRONUS Customer Service for further assistance. Please be prepared to describe the details of your system installation and provide the model and serial number of the inverter.

| Error Type | Fault                        | Descriptions and Diagnosis                                                                                                    |  |
|------------|------------------------------|----------------------------------------------------------------------------------------------------|--|
| INSTALL    | ISO_FAIL                     | Insulation impedance detection failed.<br>• Check whether the wire insulation is intact.                                                                           |  |
| INSTALL    | REMOTE_TURN_<br>OFF          | Remote shutdown <ul> <li>Restart the inverter.</li> </ul>                                                                                                    |  |
| INSTALL    | FREQ_CFG_UN-<br>MATCH        | <ul><li>Frequency configuration mismatch</li><li>Check whether the frequency is within the correct range.</li></ul>                                                |  |
| INSTALL    | ARC_FAIL                     | <ul><li>Arc fault</li><li>Wait for a while to see if it returns to normal.</li></ul>                                                                               |  |
| INSTALL    | EPS_OVER-<br>LOAD_105PER     | <ul><li>1.05 times overload</li><li>Turn off high-power load.</li></ul>                                                                                            |  |
| INSTALL    | EPS_OVER-<br>LOAD_125PER     | <ul><li>1.25 times overload</li><li>Turn off high-power load.</li></ul>                                                                                            |  |
| INSTALL    | EPS_OVER-<br>LOAD_150PER     | <ul><li>1.5 times overload</li><li>Turn off high-power load.</li></ul>                                                                                             |  |
| INSTALL    | EPS_OVERLOAD_<br>LOCK        | Overload self-locking <ul> <li>Turn off high-power load, PV, battery and power and restart inverter.</li> </ul>                                                    |  |
| INSTALL    | PV_CONN_CFG_<br>ERROR        | <ul> <li>PV connection configuration error.</li> <li>Turn off PV, battery , restart inverter, and confirm whether PV connection is correct.</li> </ul>             |  |
| INSTALL    | STARTUP_CON-<br>DITION_FAILL | <ul><li>Startup state failed.</li><li>Wait for a while to see if it returns to normal.</li></ul>                                                                   |  |
| INSTALL    | BUCKBST_CFG_<br>MODE_ERR     | BUCKBST configuration mode error.<br>• Check whether the configuration mode of BUCKBST is correct.                                                                 |  |
| PV         | PV_01_REVERSE                | <ul> <li>PV1 reverse connection</li> <li>Turn off PV, battery, restart inverter, and check the connection status of positive and negative poles of PV1.</li> </ul> |  |
| PV         | PV_02_REVERSE                | <ul> <li>PV2 reverse connection</li> <li>Turn off PV, battery, restart inverter, and check the connection status of positive and negative poles of PV2.</li> </ul> |  |
| PV         | PV_01_VOLT_<br>HIGH          | <ul><li>PV1 Voltage is too high</li><li>Check the output voltage of PV1.</li></ul>                                                                                 |  |
| PV         | PV_02_VOLT_<br>HIGH          | <ul><li>PV2 Voltage is too high</li><li>Check the output voltage of PV2</li></ul>                                                                                  |  |

#### Troubleshooting and Maintenance

| Error Type | Fault                   | Descriptions and Diagnosis                                                                                                    |
|------------|-------------------------|----------------------------------------------------------------------------------------------------|
| BAT        | BAT_TYPR_CFG_<br>ERR    | <ul> <li>Battery type configuration error</li> <li>Turn off PV, battery, restart inverter, and confirm whether the battery type is correct.</li> </ul> |
| BAT        | BATT_VOLT_<br>HIGH      | <ul><li>Battery voltage is too high</li><li>Check whether the battery output voltage is within the normal range.</li></ul>                             |
| BAT        | BAT_BMS_CELL_<br>FAULT  | BMS battery failure <ul> <li>Please contact the battery supplier.</li> </ul>                                                                           |
| BAT        | BAT_BMS_<br>COMM_FAULT  | <ul><li>BMS communication failure</li><li>Check whether the communication between battery and inverter</li><li>is normal.</li></ul>                    |
| BAT        | BAT_SOC_LOW             | Low battery SOC <ul> <li>Please charge the battery in time.</li> </ul>                                                                                 |
| BAT        | BAT_CURR_HIGH           | <ul><li>High battery current</li><li>The load is too high, please reduce it appropriately.</li></ul>                                                   |
| INV        | BST01_SW_OCP            | <ul><li>BST1 software overcurrent</li><li>Wait for a while to see if it returns to normal.</li></ul>                                                   |
| INV        | BST02_SW_OCP            | <ul><li>BST2 software overcurrent</li><li>Wait for a while to see if it returns to normal.</li></ul>                                                   |
| INV        | BST01_HW_OCP            | BST1 hardware overcurrent <ul> <li>Wait for a while to see if it returns to normal.</li> </ul>                                                         |
| INV        | BST02_HW_OCP            | BST2 hardware overcurrent <ul> <li>Wait for a while to see if it returns to normal.</li> </ul>                                                         |
| INV        | BST_OVER_PWR            | BST overpower<br>• Wait for a while to see if it returns to normal.                                                                                    |
| INV        | BUCKBST_HW_<br>OCP      | BuckBst hardware overcurrent <ul> <li>Wait for a while to see if it returns to normal.</li> </ul>                                                      |
| INV        | BUCKBST_SW_<br>OCP      | BuckBst software overcurrent <ul> <li>Wait for a while to see if it returns to normal.</li> </ul>                                                      |
| INV        | BUCKBST_SW_<br>OVP      | BuckBst software overvoltage <ul> <li>Wait for a while to see if it returns to normal.</li> </ul>                                                      |
| INV        | BUCKBST_SW_<br>UVP      | BuckBst software undervoltage <ul> <li>Wait for a while to see if it returns to normal.</li> </ul>                                                     |
| INV        | LLC_HW_OCP              | Llc hardware overcurrent <ul> <li>Wait for a while to see if it returns to normal.</li> </ul>                                                          |
| INV        | LLC_START_FAIL          | <ul><li>Llc startup failed.</li><li>Wait for a while to see if it returns to normal.</li></ul>                                                         |
| INV        | BUCKBST_<br>START_FAIL  | BuckBst startup failed.<br>• Wait for a while to see if it returns to normal.                                                                          |
| INV        | DCBUS_INIT_<br>CHK_FAIL | DCBUS initialization detection failed.<br>• Turn off PV, battery, and restart inverter.                                                                |

| Error Type | Fault                     | Descriptions and Diagnosis                                                                                                    |  |
|------------|---------------------------|----------------------------------------------------------------------------------------------------|--|
| INV        | DCBUS_HW_OVP              | DCBUS hardware overvoltage <ul> <li>Wait for a while to see if it returns to normal.</li> </ul>                                                                                     |  |
| INV        | DCBUS_SW_OVP              | DCBUS software overvoltage<br>• Wait for a while to see if it returns to normal.                                                                                                    |  |
| INV        | DCBUS_SW_UVP              | <ul><li>DCBUS software overvoltage</li><li>Wait for a while to see if it returns to normal.</li></ul>                                                                               |  |
| INV        | DCBUS_SHORT               | DCBUS short circuit<br>• Turn off PV, battery, and restart inverter.                                                                                                    |  |
| INV        | DCBUS_INV_SS_<br>FAIL     | <ul><li>DCBUS inverter soft start failed.</li><li>Wait for a while to see if it returns to normal.</li></ul>                                                                        |  |
| INV        | DCBUS_BST_SS_<br>FAIL     | DCBUS BST soft start failed.<br>• Wait for a while to see if it returns to normal.                                                                                                  |  |
| INV        | DCBUS_BUCKBST<br>_SS_FAIL | DCBUS BUCKBST soft start failed.<br>• Wait for a while to see if it returns to normal.                                                                                              |  |
| INV        | INV_PLL_FAIL              | <ul><li>Inverter phase-locked failure</li><li>Wait for a while to see if it returns to normal.</li></ul>                                                                            |  |
| INV        | INV_RLY_FLT               | <ul><li>Inverter relay fault</li><li>Wait for a while to see if it returns to normal.</li></ul>                                                                                     |  |
| INV        | INV_RLY_ON_<br>FAIL       | Pull-in fault of inverter relay<br>• Wait for a while to see if it returns to normal.                                                                                               |  |
| INV        | INV_EPS_RLY_<br>FAULT     | EPS end relay failure<br>• Wait for a while to see if it returns to normal.                                                                                                    |  |
| INV        | INV_SS_ACVOLT_<br>FAIL    | Soft start AC voltage failed.<br>• Wait for a while to see if it returns to normal.                                                                                                 |  |
| INV        | INV_SW_OCP                | Inverter software overcurrent <ul> <li>Wait for a while to see if it returns to normal.</li> </ul>                                                                                  |  |
| INV        | INV_HW_WAVE_<br>OCP       | Inverter hardware half-wave overcurrent <ul> <li>Wait for a while to see if it returns to normal.</li> </ul>                                                                        |  |
| INV        | INV_HW_OCP                | <ul><li>Inverter hardware overcurrent</li><li>Wait for a while to see if it returns to normal.</li></ul>                                                                            |  |
| INV        | INV_GFCI_CT_<br>FAIL      | CT fault <ul> <li>Wait for a while to see if it returns to normal. Check whether</li> <li>CT works properly.</li> </ul>                                                             |  |
| INV        | INV_GFCI_PROT             | GFCI fault<br>• Wait for a while to see if it returns to normal.                                                                                                    |  |
| INV        | INV_FREQT_OCP             | <ul> <li>Inverter frequent overcurrent alarm</li> <li>Wait for a while to see if it returns to normal. Check whether<br/>the inverter current works in the normal range.</li> </ul> |  |

#### Troubleshooting and Maintenance

| Error Type | Fault                      | Descriptions and Diagnosis                                                                                                    |
|------------|----------------------------|----------------------------------------------------------------------------------------------------|
| INV        | INV_SW_OVP                 | <ul><li>Inverter software overvoltage</li><li>Please shut down and restart.</li></ul>                                                                                                    |
| VER        | TYPE_MODEL_<br>ERR         | Model configuration error<br>• Turn off PV, battery, and restart inverter. Check<br>whether the inverter model is configured correctly.                                                           |
| BMS        | BMS_CELL_<br>OVER_FAULT    | Overvoltage fault of cell. <ul> <li>Wait for fault recovery, restart the battery and contact after-sales personnel.</li> </ul>                                                                    |
| BMS        | BMS_CELL_LOW_<br>FAULT     | <ul><li>Undervoltage fault of cell.</li><li>Recharge the battery</li></ul>                                                                                                    |
| BMS        | BMS_CELL_DIFF_<br>FAULT    | <ul><li>Excessive voltage difference fault of cell.</li><li>Ensure that the battery works in the normal voltage range.</li></ul>                                                                  |
| BMS        | BMS_HVB_OVER_<br>FAULT     | Overvoltage fault of total voltage. <ul> <li>Wait for fault recovery, restart the battery and contact after-sales personnel.</li> </ul>                                                           |
| BMS        | BMS_HVB_LOW_<br>FAULT      | <ul><li>Undervoltage fault of total voltage.</li><li>Recharge the battery.</li></ul>                                                                                                    |
| BMS        | BMS_TEMP_<br>OVER_FAULT    | <ul><li>High temperature fault.</li><li>Stop using the battery and wait for the temperature to recover.</li></ul>                                                                                 |
| BMS        | BMS_SELF_<br>CHECK_FAULT   | <ul><li>Self-test fault.</li><li>Check the battery failure and contact the after-sales personnel.</li></ul>                                                                                       |
| BMS        | BMS_POS_RLY_<br>ADH_FAULT  | <ul><li>Main positive relay sticking fault.</li><li>Please contact the after-sales personnel.</li></ul>                                                                                           |
| BMS        | BMS_POS_RLY_<br>OPEN_FAULT | <ul><li>Main positive relay open circuit fault.</li><li>Please contact the after-sales personnel.</li></ul>                                                                                       |
| BMS        | BMS_NEG_RLY_<br>ADH_FAULT  | <ul><li>Main negative relay sticking fault.</li><li>Please contact the after-sales personnel.</li></ul>                                                                                           |
| BMS        | BMS_NEG_RLY_<br>OPEN_FAULT | <ul><li>Main negative relay open circuit fault.</li><li>Please contact the after-sales personnel.</li></ul>                                                                                       |
| BMS        | BMS_PRECHG_<br>FAIL_FAULT  | <ul><li>Pre-charge failure fault.</li><li>Reset the battery. If this fault is reported many times, please contact after-sales personnel.</li></ul>                                                |
| BMS        | BMS_CELL_SAM-<br>PLE_FAULT | Cell sampling fault.<br>• Please contact the after-sales personnel                                                                                                    |
| BMS        | BMS_TEMP_<br>SAMPLE_FAULT  | Temperature sampling fault.<br>• Please contact the after-sales personnel.                                                                                                    |
| BMS        | BMS_SYS_FAULT              | System fault. <ul> <li>Please contact the after-sales personnel.</li> </ul>                                                                                                    |
| BMS        | BMS_DSG_<br>OVER_FAULT     | Over-discharge current fault.<br>• Stop using the battery and wait for it to recover or restart the<br>battery. If this fault is reported many times, please contact the<br>after-sales personnel |

| Error Type | Fault                      | Descriptions and Diagnosis                                                                                                    |  |
|------------|----------------------------|----------------------------------------------------------------------------------------------------|--|
| BMS        | BMS_CHG_<br>OVER_FAULT     | Over-charge current fault. <ul> <li>Ensure that the battery works in the normal voltage range.</li> </ul>                                                                                                    |  |
| BMS        | BMS_AFE_COM_<br>FAULT      | <ul><li>AFE communication fault.</li><li>Please contact the after-sales personnel.</li></ul>                                                                                                    |  |
| BMS        | BMS_INV_COM_<br>FAULT      | External network communication fault.<br>• Check the communication line between the battery and the<br>inverter. If this fault still occurs after reinserting the line, please<br>contact the after-sales personnel.        |  |
| BMS        | BMS_MID_COM_<br>FAULT      | <ul> <li>Intermediate network communication fault.</li> <li>Check the communication line between the batteries. If this fault still occurs after reinserting the line, please contact the after-sales personnel.</li> </ul> |  |
| BMS        | BMS_VOLT_SEN-<br>SOR_FAULT | <ul><li>Voltage sensor fault.</li><li>Please contact the after-sales personnel.</li></ul>                                                                                                    |  |
| BMS        | BMS_ID_REPET_<br>FAULT     | <ul><li>ID duplication fault.</li><li>Check if the system connections are correct and follow the initial installation steps to perform the startup operation again.</li></ul>                                               |  |
| BMS        | BMS_TEMP_<br>LOW_FAULT     | <ul><li>Low temperature fault.</li><li>Wait for fault recovery, restart the battery and contact after-sales personnel.</li></ul>                                                                                            |  |
| BMS        | BMS_CURR_SEN-<br>SOR_FAULT | Current sensor fault. <ul> <li>Please contact the after-sales personnel.</li> </ul>                                                                                                    |  |
| BMS        | BMS_LINE_FAULT             | <ul><li>Power line open circuit fault.</li><li>Check whether the power line is connected properly and restart the battery.</li></ul>                                                                                        |  |
| BMS        | BMS_FLASH_<br>FAULT        | Flash fault.<br>• Please contact the after-sales personnel.                                                                                                    |  |
| BMS        | BMS_AFE_PRO-<br>TECT_FAULT | <ul><li>AFE self-protection fault.</li><li>Please contact the after-sales personnel.</li></ul>                                                                                                    |  |
| BMS        | BMS_CHG_REQ_<br>FAULT      | <ul><li>Charging request fault.</li><li>Check if the inverter is correctly supplying power to the battery.</li></ul>                                                                                                    |  |
| BMS        | BMS_INS_FAULT              | Insulation fault.<br>• Please contact the after-sales personnel.                                                                                                    |  |
| INV        | BAT_VOLT_OUT-<br>RANGE     | Battery voltage overrun <ul> <li>Ensure that the battery works in the normal voltage range.</li> </ul>                                                                                                    |  |
| INV        | PV_VOLT_OUT-<br>RANGE      | Battery voltage overrun <ul> <li>Ensure that PV works in the normal voltage range.</li> </ul>                                                                                                    |  |
| INV        | INV_PWR_DRT                | <ul><li>Inverter power derating</li><li>Ensure that the inverter power is within the normal range.</li></ul>                                                                                                    |  |
| INV        | BAT_CHRG_<br>PWR_DRT       | <ul><li>Battery charging power derating</li><li>Ensure that the battery charging power is within the normal range.</li></ul>                                                                                                |  |
| INV        | BAT_DISCHRG_<br>PWR_DRT    | Battery discharge power derating <ul> <li>Ensure that the battery discharge power is within the normal range.</li> </ul>                                                                                                    |  |

#### Troubleshooting and Maintenance

| Error Type | Fault                       | Descriptions and Diagnosis                                                                                                    |
|------------|-----------------------------|----------------------------------------------------------------------------------------------------|
| INV        | BAT_FLOATING_<br>CHRG       | Battery floating charge<br>• Check battery voltage.                                                                                                    |
| INV        | BAT_REPLENISH_<br>CHRG      | <ul><li>Battery recharge</li><li>Check the battery voltage and replenish the power in time.</li></ul>                                                                 |
| INV        | BAT_PWR_IN_<br>CFG_MODE     | <ul><li>Battery power configuration mode</li><li>Make sure that the battery works correctly.</li></ul>                                                                |
| INV        | BST_IN_CVS_<br>MODE         | <ul><li>BST constant voltage source mode.</li><li>BST operates in constant voltage source mode.</li></ul>                                                             |
| INV        | PV_PWR_DRT_<br>INV_PWR_LMT  | <ul><li>Inverter power limit</li><li>Ensure that the inverter output power is within the normal range.</li></ul>                                                      |
| INV        | PV_PWR_DRT_<br>CHRG_PWR_LMT | <ul><li>Charging power limit.</li><li>Ensure that the charging power is within the normal range.</li></ul>                                                            |
| INV        | PV_PWR_DRT_<br>CURR_LMT     | Current limiting <ul> <li>Ensure that the current works within the normal range.</li> </ul>                                                                           |
| СОМ        | INTER_FAN_FAIL              | <ul><li>Internal fan failed.</li><li>Check whether there is any foreign matter inside the fan.</li></ul>                                                              |
| INSTALL    | EXTERN_FAN_<br>FAIL         | External fan failure<br>• Please check if the external fan is damaged or blocked                                                                                      |
| INSTALL    | DSP_UPDATE_<br>FAIL         | DSP upgrade failure <ul> <li>Please contact after-sales for assistance with software up grade.</li> </ul>                                                             |
| INSTALL    | ARM_UPDATE_<br>FAIL         | <ul><li>ARM upgrade failure</li><li>Please contact after-sales for assistance with software upgrade.</li></ul>                                                        |
| INSTALL    | SMCU_UPDATE_<br>FAIL        | SMCU upgrade failure<br>• Please contact after-sales for assistance with software upgrade.                                                                            |
| INSTALL    | NO_CT                       | CT loss <ul> <li>Please check if the CT is connected.</li> </ul>                                                                                                    |
| INSTALL    | NO_NTC                      | NTC loss <ul> <li>Please check if the NTC is connected correctly.</li> </ul>                                                                                          |
| INSTALL    | BMS_LOST                    | Communication loss between inverter and battery management sys-<br>tem equipment.<br>• Please check the connection status between the BMS device<br>and the inverter. |

Please contact our customer service for further assistance. And please be prepared to describe the details of your system installation and provide the inverter serial number and the registration number.

Please check the following list to ensure that the inverter is in the correct operation state if the information panel does not display the fault light.

- Is the inverter located in a clean, dry, and well-ventilated place?
- Is the DC input circuit breaker open?
- Is the specification and length of the cable adequate?
- Are the input and output connections and wiring in good condition?
- Is the configuration set correctly for your particular installation?

## 12.2 Maintenance

Regular maintenance is required for the inverter. The table below lists the operational maintenance for expressing the optimum device performance. More frequent maintenance service is needed in the worse work environment. Please make records of the maintenance.

# WARNING!

- Only qualified person can perform the maintenance for the inverter.
- Only use the spare parts and accessories approved by FRONUS for maintenance.

#### Maintenance routines

| ltem                     | Check notes                                                                                                    | Maintenance inverval |
|--------------------------|----------------------------------------------------------------------------------------------------|----------------------|
| Safety check             | <ul> <li>Check the items mentioned in section 1<br/>"Safety"</li> <li>The safety check shall be performed by<br/>manufacturer's qualified person who<br/>has adequate training, knowledge, and<br/>practical experience.</li> </ul>                                                      | Every 12 months      |
| Indicators               | <ul><li>Check if the indicators of the inverter are<br/>in normal state.</li><li>Check if the display of the inverter (if it has<br/>screen) is normal.</li></ul>                                                                                                    | Every 6 months       |
| Fans                     | <ul> <li>Check if the cooling fans on the bottom<br/>of the inverter are covered by dirt or if<br/>there is abnormal sound.</li> <li>Clean the cooling fans with a soft dry<br/>cloth or brush or replace it if necessary.</li> </ul>                                                    | Every 6-12 months    |
| Electrical<br>conenction | <ul> <li>Ensure that all cables are firmly connected.</li> <li>Check the integrity of the cables, ensuring that there are no scratches on the parts touching the metallic surface.</li> <li>Verify that the sealing caps on idle terminals terminals are and not falling off.</li> </ul> | Every 6-12 months    |
| Grounding<br>reliability | • Check whether the ground terminal and<br>ground cable are securely connected.<br>Use Ground Resistance Tester to test the<br>ground resistance from inverter enclosure<br>to PE bar in the power distribution box.                                                                     | Every 6-12 months    |
| Heat sink                | Check whether the heat sink is covered with foreign objects.                                                                                                    | Every 6-12 months    |

| ltem                          | Check notes                                                                                                    | Maintenance inverval |
|-------------------------------|----------------------------------------------------------------------------------------------------|----------------------|
| General status<br>of inverter | <ul> <li>Check if there is any damage on the inverter.</li> <li>Check if there is any abnormal sound when the inverter is running.</li> </ul> | Every 6 months       |

#### 12.3 Firmware Upgrade

#### 12.3.1 Upgrade preparation

- a. Check the inverter version and prepare a U disk (USB 2.0/3.0) and personal computer before upgrading.
- b. Contact our service support to get the update files ( "\*.bin" and "\*.txt" file), and store the two files in the root path of the U disk. Files: X1HybridLV\_3\_6kW\_lap.txt X1HybridLV\_3\_6kW\_\*\*\*.bin

- Please make sure that the size of the U disk is smaller than 32GB, and the format is FAT16 or FAT32.
- The bin name listed in the "\*.txt" file must be same as the "\*.bin" name.

#### 12.3.2 Upgrade steps

- **Step 1:** Plug the U disk into the upgrading port below: If the Wi-Fi dongle is connected to the port, please remove the dongle first.
- **Step 2:** After the U disk is plugged in, the system will start upgrading, and the three indicator lights will flash in turns. (Operating indicator: green; battery indicator: blue; Error indicator: Red). Wait approximately 10-15 seconds.
- **Step 3:** After the LCD screen turns off, the buzzer will make a beep sound, and then the screen and three indicator lights will light up again and flash in turns.
- **Step 4:** If the three indicators light up at the same time, it means that the upgrade has been successful. If only the red light is on, it means that the upgrade has failed. If the upgrade fails, please contact our after-sales support.

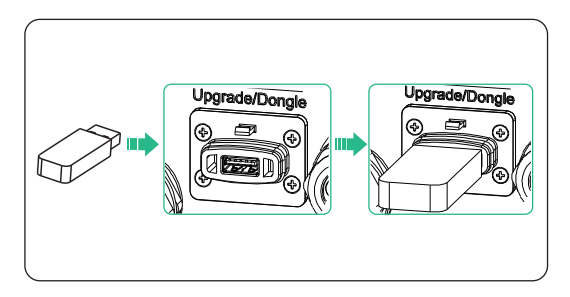

Figure 12-4 Plug in the U disk

#### NOTICE!

- The USB disk can be plugged in when the inverter is in normal status.
- After the upgrade is completed, the current state of the indicator will be maintained for 1 minute, and the inverter will be automatically switched on.

# 13 Decommissioning

# 13.1 Power off

- a. Turn off the system by System ON/OFF on LCD screen.
- b. Press the Button on the inverter to shut down the system;

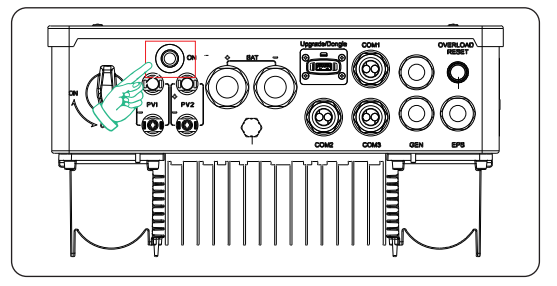

Figure 13-1 Pressing the button

- c. Turn off the AC and EPS breakers ;
- d. Turn off the DC switch on the inverter.

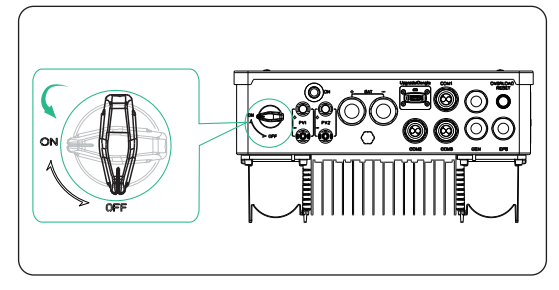

Figure 13-2 Turning off DC switch

# WARNING!

- Wait for at least 5 minutes to fully discharge the capacitors inside the inverter system.
- After the inverter powers off, there will still be the remaining electricity and heat which may cause electric shocks and body burns. Please wear personal protective equipment (PPE) and begin servicing the inverter five minutes after power off.

### 13.2 Disassembling the Inverter

## 🕂 WARNING!

- When disassembling the inverter, strictly follow the steps as below.
- Only use measuring devices with a DC input voltage range of 600 V or higher.

Step 1: Use a current clamp to ensure there is no current present in the PV cables.

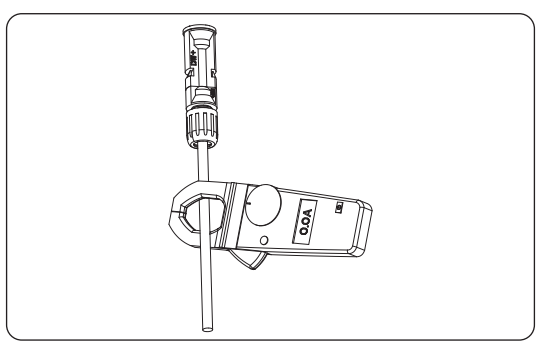

Figure 13-3 Measuring the current

**Step 2:** Use the disassembling tool for PV terminal to disassemble the PV cables. Then remove the PV cables, and slightly pull out the cables.

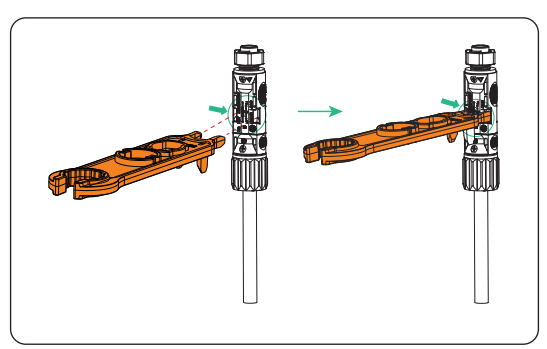

Figure 13-4 Disassembling the PV cables

- **Step 3:** Remove the lower cover of the inverter, measure whether there is AC voltage. If not, remove the cables from GEN and EPS port.
- **Step 4:** Remove the Communication cable.
- Step 5: Remove the CT cable.
- Step 6: Remove the PE cable.
- **Step 7:** Remove the Dongle.

- Step 8: Close the lower cover of the inverter.
- **Step 9:** Unscrew the screws of fastening the wall mounting bracket and remove the wall mounting bracket.

Step 10: Remove the inverter.

#### 13.3 Packing the Inverter

- Load the inverter into the original packing material if possible.
- If the original packing material is not available, use the packing material which meets the following requirements:
  - » Suitable for the weight of product
  - » Easy to carry
  - » Be capable of being closed completely

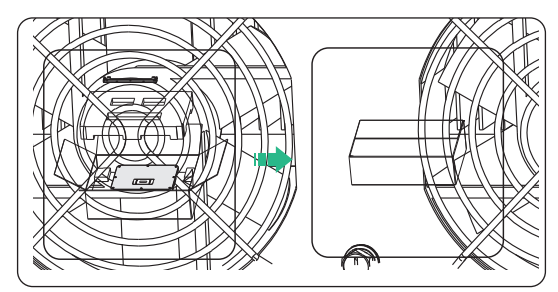

Figure 13-5 Packing the inverter

#### 13.4 Disposing of the Inverter

Please dispose of the inverters or accessories in accordance with the electronic waste disposal regulations applicable at the installation site.

# 14.1 DC Input

| Model                                | X1-Genki-<br>3K | X1-Genki-<br>3.7K | X1-Genki-<br>4K | X1-Genki-<br>4.6K | X1-Genki-<br>5K | X1-Genki-<br>6K |
|--------------------------------------|-----------------|-------------------|-----------------|-------------------|-----------------|-----------------|
| Max. PV array power [Wp]             | 4500            | 5500              | 6000            | 6900              | 7500            | 9000            |
| Max. PV input voltage [V]            |                 |                   | 55              | 50                |                 |                 |
| Start output voltage[V]              |                 |                   | 11              | .0                |                 |                 |
| Nominal input voltage [V]            | 360             |                   |                 |                   |                 |                 |
| MPPT voltage range[V]                | 80 ~ 520        |                   |                 |                   |                 |                 |
| No. of MPPT/Strings per MPPT         |                 |                   | 2(1             | ./1)              |                 |                 |
| Max. input current[A]                | 16/16           |                   |                 |                   |                 |                 |
| Max. short circuit current[A]        | 20/20           |                   |                 |                   |                 |                 |
| MPPT Voltage Range[V]<br>(Full Load) | 115~440         | 140~440           | 150~440         | 175~440           | 190~440         | 230~440         |

# 14.2 AC Input (GEN)

| Model                               | X1-Genki-<br>3K | X1-Genki-<br>3.7K | X1-Genki-<br>4K         | X1-Genki-<br>4.6K | X1-Genki-<br>5K | X1-Genki-<br>6K |
|-------------------------------------|-----------------|-------------------|-------------------------|-------------------|-----------------|-----------------|
| Max. AC input apparent power [VA]   | 6000            | 7360              | 8000                    | 9200              | 9200            | 9200            |
| Max. AC input current [A]           | 26.1            | 32                | 34.8                    | 40                | 40              | 40              |
| Nominal voltage [V], frequency [Hz] | z] 220          |                   | 20 / 230 / 240, 50 / 60 |                   |                 |                 |

# 14.3 EPS Output

| Model                                | X1-Genki-<br>3K              | X1-Genki-<br>3.7K | X1-Genki-<br>4K | X1-Genki-<br>4.6K | X1-Genki-<br>5K | X1-Genki-<br>6K |
|--------------------------------------|------------------------------|-------------------|-----------------|-------------------|-----------------|-----------------|
| Nominal output power [W]             | 3000                         | 3680              | 4000            | 4600              | 5000            | 6000            |
| Peak apparent power[VA] <sup>1</sup> | 2 times the rated power, 10s |                   |                 |                   |                 |                 |
| Nominal Output Current[A]            | 13                           | 16                | 17.4            | 20                | 21.7            | 26.1            |
| Nominal voltage [V], frequency [Hz]  | 230, 50/60                   |                   |                 |                   |                 |                 |
| Switch Time[ms]                      | <10                          |                   |                 |                   |                 |                 |

# 14.4 Battery Data

| Model                     | X1-Genki-<br>3K   | X1-Genki-<br>3.7K | X1-Genki-<br>4K | X1-Genki-<br>4.6K | X1-Genki-<br>5K | X1-Genki-<br>6K |
|---------------------------|-------------------|-------------------|-----------------|-------------------|-----------------|-----------------|
| Battery type              | Lithium/Lead-Acid |                   |                 |                   |                 |                 |
| Battery voltage range [V] | 40~60             |                   |                 |                   |                 |                 |

| Model                                      | X1-Genki-<br>3K | X1-Genki-<br>3.7K    | X1-Genki-<br>4K | X1-Genki-<br>4.6K | X1-Genki-<br>5K | X1-Genki-<br>6K |
|--------------------------------------------|-----------------|----------------------|-----------------|-------------------|-----------------|-----------------|
| Nominal Battery Voltage[V]                 |                 |                      | 4               | 8                 |                 |                 |
| Max. Charging Voltage[V]                   |                 |                      | <=60 (Ac        | ljustable)        |                 |                 |
| Max. Charging/Discharging<br>Current[A]    | 75              |                      |                 | 120               |                 |                 |
| Charging Strategy for Li-Ion<br>Battery    |                 | Self-adaption to BMS |                 |                   |                 |                 |
| Charging Strategy for Lead-Acid<br>Battery | 3 stages curve  |                      |                 |                   |                 |                 |
| Temperature Sensor                         | Optional        |                      |                 |                   |                 |                 |

# 14.5 System Data

| Model                                               | X1-<br>Genki-3K        | X1-<br>Genki-<br>3.7K | X1-<br>Genki-4K | X1-<br>Genki-<br>4.6K | X1-<br>Genki-5K | X1-<br>Genki-6K |
|-----------------------------------------------------|------------------------|-----------------------|-----------------|-----------------------|-----------------|-----------------|
| MPPT Efficiency                                     | >99.9%                 |                       |                 |                       |                 |                 |
| Max. efficiency [%]                                 | 97.6                   |                       |                 |                       |                 |                 |
| Euro. efficiency [%]                                | 97.0                   |                       |                 |                       |                 |                 |
| Battery charge/discharge effciency [%] <sup>2</sup> | <sup>2</sup> 96.0/95.0 |                       |                 |                       |                 |                 |

# 14.6 Protection Device

| Model                                          | X1-Genki-<br>3K         | X1-Genki-<br>3.7K | X1-Genki-<br>4K | X1-Genki-<br>4.6K | X1-Genki-<br>5K | X1-Genki-<br>6K |
|------------------------------------------------|-------------------------|-------------------|-----------------|-------------------|-----------------|-----------------|
| Anti-Islanding Protection                      |                         |                   | Ye              | es                |                 |                 |
| PV String Input Reverse Polarity<br>Protection | Yes                     |                   |                 |                   |                 |                 |
| Insulation Resistor Detection                  | Yes                     |                   |                 |                   |                 |                 |
| Residual Current Monitoring Unit               | Yes                     |                   |                 |                   |                 |                 |
| Output Over Current Protection                 |                         |                   | Ye              | es                |                 |                 |
| Output Short Protection                        |                         |                   | Ye              | es                |                 |                 |
| Output Over Voltage Protection                 | Yes                     |                   |                 |                   |                 |                 |
| Surge Protection                               | AC Type III/DC Type III |                   |                 |                   |                 |                 |
| Battery Terminal Temp Protection               |                         |                   | Ye              | es                |                 |                 |

# 14.7 Power Consumption & Environment Limit

| Model                           | X1-Genki-<br>3K                | X1-Genki-<br>3.7K | X1-Genki-<br>4K | X1-Genki-<br>4.6K | X1-Genki-<br>5K | X1-Genki-<br>6K |
|---------------------------------|--------------------------------|-------------------|-----------------|-------------------|-----------------|-----------------|
| Self Consumption(night) [W]     | Standby < 40, Shutdown < 10    |                   |                 |                   |                 |                 |
| Degree of protection            | IP65                           |                   |                 |                   |                 |                 |
| Operating temperature range[°C] | -25 ~ +60 (derating above +45) |                   |                 |                   |                 |                 |
| Relative humidity [%]           | 0 ~ 100 (condensing)           |                   |                 |                   |                 |                 |
| Max. operation altitude [m]     | <3000                          |                   |                 |                   |                 |                 |
| Storage Temperature[°C ]        | -25 ~ +70                      |                   |                 |                   |                 |                 |
| Noise Emission(typical)[dB]     | <39 <50                        |                   |                 |                   |                 |                 |

# 14.8 Protection Device

| Model                       | X1-Genki-<br>3K                                                        | X1-Genki-<br>3.7K | X1-Genki-<br>4K | X1-Genki-<br>4.6K | X1-Genki-<br>5K | X1-Genki-<br>6K |
|-----------------------------|------------------------------------------------------------------------|-------------------|-----------------|-------------------|-----------------|-----------------|
| Dimensions(WxHxD) [mm]      |                                                                        |                   | 397x49          | 90x201            |                 |                 |
| Net weight [kg]             |                                                                        | 16                | 5.5             |                   | 17              | <sup>7</sup> .5 |
| Cooling concept             |                                                                        | Nat               | Smart cooling   |                   |                 |                 |
| Topology                    |                                                                        | Transform         | erless for PV   | Side/HF for b     | attery Side     |                 |
| HMI Interface               |                                                                        |                   | LED+            | ⊦LCD              |                 |                 |
| Communication<br>interfaces | CAN, RS485, CT, WiFi, LAN, 4G (Optional), USB , NTC, wifi+lan, wifi+4G |                   |                 |                   |                 |                 |

#### NOTICE!

• The specific gross weight is subject to the actual situation of the whole machine, which may be a little different due to the influence of the external environment.

# **Contact Information**

# UNITED KINGDOM

Unit C-D Riversdale House, Riversdale Road, Atherstone, CV9 1FA

+44 (0) 2476 586 998

service.uk@solaxpower.com

# TURKEY

Fevzi Cakmak mah. aslım cd. no 88 A Karatay / Konya / Türkiye service.tr@solaxpower.com

#### USA 📃

3780 Kilroy Airport Way, Suite 200, Long Beach, CA, US 90806 +1 (408) 690 9464

info@solaxpower.com

#### POLAND

WARSAW AL. JANA P. II 27. POST +48 662 430 292

service.pl@solaxpower.com

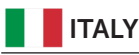

、+39 011 19800998 support@solaxpower.it

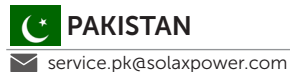

AUSTRALIA

- 21 Nicholas Dr, Dandenong South VIC 3175
- **1** +61 1300 476 529
- service@solaxpower.com.au

# GERMANY

- Am Tullnaupark 8, 90402 Nürnberg, Germany
- +49 (0) 6142 4091 664
- service.eu@solaxpower.com
- service.dach@solaxpower.com

# **NETHERLANDS**

| $\mathbf{Q}$ | Twe |
|--------------|-----|
| \$           | 171 |

- kkeler-Es 15 7547 ST Enschede
- +31 (0) 8527 37932
- service.eu@solaxpower.com
- service.bnl@solaxpower.com

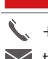

#### **SPAIN**

+34 9373 79607 🖌 tecnico@solaxpower.com

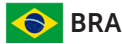

# BRAZIL

、+55 (34) 9667 0319 🖌 info@solaxpower.com

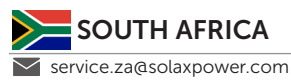

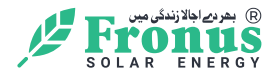

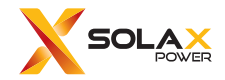

#### FRONUS SOLAR ENERGY (WASIQ TRADERS).

Add.: Plot #64&65 FRONUS HOUSE MOULANA SHOUKAT ALI ROAD, BLOCK E, PHASE 1, JOHAR TOWN, LAHORE PUNJAB 54782

E-mail.: INFO@FRONUS.COM

SALES & SERVICE TEL.: +92 42 111 111 140, +92 42 351 732 22-23-24, +92 42 352 227 54

WWW.FRONUS.COM

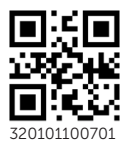

Copyright © FRONUS SOLAR ENERGY (WASIQ TRADERS). All rights reserved.